MAR 2 4 2022

LABOR RELATIONS

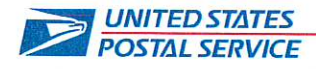

March 22, 2022

Sent via FAX

Mr. Ivan Butts President National Association of Postal Supervisors 1727 King Street, Suite 400 Alexandria, VA 22314-2753

Dear Mr. Butts:

This is in further reference to our February 2, notice related to the Postal Service replacing the Hyper Electronic Badge Reader (HEBR) devices used for Time and Attendance Collections System (TACS) in delivery units with city carriers with timekeeping applications on their Mobile Delivery Device - Technical Refresh (MDD-TR) and the MDD In Office Scanner (MIO) devices.

The Postal Service has updated the pilot locations and scheduled national implementation dates (See enclosed).

The revised pilot is scheduled to resume on March 26 and continue for two pay periods at which time the office will be reverted back to the HEBR timekeeping until such time as their District/Area is scheduled for actual implementation based on the national implementation schedule.

Also enclosed is an updated training deck.

Please contact Bruce Nicholson at extension 7773, if you have questions concerning this matter.

Sincerely,

David E. Mills Director Labor Relations Policies and Programs

Enclosures

| MDD Roll Out Schedule Summary    |             |             |  |
|----------------------------------|-------------|-------------|--|
| Task Name Start Finish           |             |             |  |
| Deployment to Production         | Mon 2/7/22  | Fri 9/23/22 |  |
| Pilot Sites *                    | Sat 3/26/22 | Fri 4/22/22 |  |
| Phase 1 (North Carolina)         | Sat 5/21/22 | Fri 6/17/22 |  |
| Phase 2 (Half of Atlantic)       | Sat 6/18/22 | Fri 7/15/22 |  |
| Phase 3 (Remaiming Atlantic)     | Sat 7/16/22 | Fri 4/8/22  |  |
| Phase 4 (Half of Southern)       | Sat 8/13/22 | Fri 9/9/22  |  |
| Phase 5 (Other Half of Southern) | Sat 9/10/22 | Fri 10/7/22 |  |
| Stop for Peak Season             | Sat 10/8/22 | Fri 1/27/23 |  |
| Phase 6 (Half of Central)        | Sat 1/28/23 | Fri 2/24/23 |  |
| Phase 7 (Other Half of Central)  | Sat 2/25/23 | Fri 3/24/23 |  |
| Phase 8 (Half of WestPac)        | Sat 3/25/23 | Fri 4/21/23 |  |
| Phase 9 (Other Half of WestPac)  | Fri 4/22/23 | Fri 5/19/23 |  |
| Rollout Complete                 | Fri 5/20/23 | Fri 5/20/23 |  |

\* Note: The pilot sites will be reclassified to the correct phase once the pilot has ended.

### MDD-TR/MIO Timekeeping Pilot Site Rollout

| Phase         | Area Name                  | District Name  | Facility Name                           |
|---------------|----------------------------|----------------|-----------------------------------------|
| Initial Pilot | ATLANTIC RETAIL & DELIVERY | New Jersey     | NWK-SPRINGFIELD AVE S                   |
| Initial Pilot | ATLANTIC RETAIL & DELIVERY | New Jersey     | NWK-VAILSBURG STA                       |
| Initial Pilot | ATLANTIC RETAIL & DELIVERY | New Jersey     | EDI-MENLO PARK STA                      |
| Initial Pilot | ATLANTIC RETAIL & DELIVERY | New Jersey     | EDISON NJ                               |
| Initial Pilot | ATLANTIC RETAIL & DELIVERY | New Jersey     | NEWARK                                  |
| Initial Pilot | ATLANTIC RETAIL & DELIVERY | New Jersey     | NWK-IRVINGTON BR                        |
| Initial Pilot | ATLANTIC RETAIL & DELIVERY | New Jersev     | EDI-NIXON STA                           |
| Initial Pilot | ATLANTIC RETAIL & DELIVERY | New Jersey     | NWK-BELLEVILLE CARRIE                   |
| Initial Pilot | ATLANTIC RETAIL & DELIVERY | New Jersey     | NWK-SOUTH STA                           |
| Initial Pilot | ATLANTIC RETAIL & DELIVERY | New Jersey     | NWK-ROSEVILLE STA                       |
| Initial Pilot | ATLANTIC RETAIL & DELIVERY | North Carolina | GASTONIA PO                             |
| Initial Pilot | ATLANTIC RETAIL & DELIVERY | North Carolina | RAL-NORTH RIDGE STA                     |
| Initial Pilot | ATLANTIC RETAIL & DELIVERY | North Carolina | NEW HOPE CARRIER ANNEX                  |
| Initial Pilot | ATLANTIC RETAIL & DELIVERY | North Carolina | RAL-AVENT FERRY STA                     |
| Initial Pilot | ATLANTIC RETAIL & DELIVERY | North Carolina | GSO-MAIN OFFICE STA                     |
| Initial Pilot | ATLANTIC RETAIL & DELIVERY | North Carolina | RAL-HILBURN STA                         |
| Initial Pilot | ATLANTIC RETAIL & DELIVERY | North Carolina | GSO-WESTSIDE STA                        |
| Initial Pilot | ATLANTIC RETAIL & DELIVERY | North Carolina | NEW BERN PO                             |
| Initial Pilot | ATLANTIC RETAIL & DELIVERY | North Carolina | RAL-BRENTWOOD STA                       |
| Initial Pilot | ATLANTIC RETAIL & DELIVERY | North Carolina | JAX-BRYNN MARR ANX                      |
| Initial Pilot | ATLANTIC RETAIL & DELIVERY | North Carolina | RAL-SUNNYBROOK STA                      |
| Initial Pilot | ATLANTIC RETAIL & DELIVERY | North Carolina | MORGANTON PO                            |
| Initial Pilot | ATLANTIC RETAIL & DELIVERY | North Carolina | GREENVILLE PO                           |
| Initial Pilot | ATLANTIC RETAIL & DELIVERY | North Carolina | GSO-SPRING VALLEY STA                   |
| Initial Pilot | ATLANTIC RETAIL & DELIVERY | North Carolina | GRN-SOUTH MEMORIAL                      |
| Initial Pilot | ATLANTIC RETAIL & DELIVERY | North Carolina | JACKSONVILLE PO                         |
| Initial Pilot | ATLANTIC RETAIL & DELIVERY | North Carolina | ELIZABETH CITY PO                       |
| Initial Pilot | ATLANTIC RETAIL & DELIVERY | North Carolina | RAL-CAPITOL STA                         |
| Initial Pilot | ATLANTIC RETAIL & DELIVERY | North Carolina | GSO-SUMMIT STA                          |
| Initial Pilot | ATLANTIC RETAIL & DELIVERY | North Carolina | GSO-P&DC (PLEASANT RIDGE CARRIER ANNEX) |
| Initial Pilot | ATLANTIC RETAIL & DELIVERY | North Carolina | GSO-BATTLEGROUND STATION                |
| Initial Pilot | ATLANTIC RETAIL & DELIVERY | North Carolina | GSO-FOUR SEASONS STATION                |
| Initial Pilot | ATLANTIC RETAIL & DELIVERY | North Carolina | GSO-FRIENDLY STATION                    |
| Initial Pilot | ATLANTIC RETAIL & DELIVERY | North Carolina | GSO-GUILFORD STATION                    |
| Initial Pilot | ATLANTIC RETAIL & DELIVERY | North Carolina | GSO-HILLTOP FINANCE                     |
| Initial Pilot | ATLANTIC RETAIL & DELIVERY | North Carolina | RAL-MILLBROOK STATION                   |
| Initial Pilot | ATLANTIC RETAIL & DELIVERY | North Carolina | RAL-WESTGATE STATION                    |
| Initial Pilot | ATLANTIC RETAIL & DELIVERY | North Carolina | RAL-CAMERON VILLAGE STA                 |
| Initial Pilot | ATLANTIC RETAIL & DELIVERY | North Carolina | RAL-FIVE POINTS FINACE                  |
| Initial Pilot | ATLANTIC RETAIL & DELIVERY | North Carolina | RAL-NEUSE FINANCE                       |
| Initial Pilot | ATLANTIC RETAIL & DELIVERY | North Carolina | RAL-CENTURY FINANCE                     |
| Initial Pilot | SOUTHERN RETAIL & DELIVERY | Tennessee      | MEM-MALLORY                             |
| Initial Pilot | SOUTHERN RETAIL & DELIVERY | Tennessee      | MEM-RIVERSIDE FINANCE                   |
| Initial Pilot | SOUTHERN RETAIL & DELIVERY | Tennessee      | MEM-HACKS CROSS FINAN                   |
| Initial Pilot | SOUTHERN RETAIL & DELIVERY | Tennessee      | MEM-PEABODY PLACE FIN                   |
| Initial Pilot | SOUTHERN RETAIL & DELIVERY | Tennessee      | NAS-WOODBINE STA                        |
| Initial Pilot | SOUTHERN RETAIL & DELIVERY | Tennessee      | MEM-DESOTO/FRONT ST C                   |
| Initial Pilot | SOUTHERN RETAIL & DELIVERY | Tennessee      | MEM-MENDENHALL                          |
| Initial Pilot | SOUTHERN RETAIL & DELIVERY | Tennessee      | MEM-HICKORY HILL                        |
| Initial Pilot | SOUTHERN RETAIL & DELIVERY | Tennessee      | MEM-BARTLETT                            |
| Initial Pilot | SOUTHERN RETAIL & DELIVERY | Tennessee      | NAS-BELLEVUE BR                         |
| Initial Pilot | SOUTHERN RETAIL & DELIVERY | Tennessee      | MEM-EAST/LAMAR CARR A                   |

### MDD-TR/MIO Timekeeping Pilot Site Rollout

| Initial Pilot | SOUTHERN RETAIL & DELIVERY | Tennessee  | NAS-BELLE MEADE STA   |                  |
|---------------|----------------------------|------------|-----------------------|------------------|
| Initial Pilot | SOUTHERN RETAIL & DELIVERY | Tennessee  | NAS-WEST STA          |                  |
| Initial Pilot | SOUTHERN RETAIL & DELIVERY | Tennessee  | NAS-METRO STA         |                  |
| Initial Pilot | SOUTHERN RETAIL & DELIVERY | Tennessee  | MEM-CROSSTOWN CARR AN |                  |
| Initial Pilot | SOUTHERN RETAIL & DELIVERY | Tennessee  | MEM-WHITE STATION     |                  |
| Initial Pilot | SOUTHERN RETAIL & DELIVERY | Tennessee  | NAS-GREEN HILLS STA   |                  |
| Initial Pilot | SOUTHERN RETAIL & DELIVERY | Tennessee  | NAS-MELROSE STA       | -                |
| Initial Pilot | SOUTHERN RETAIL & DELIVERY | Tennessee  | NAS-EAST STA          | Lat. statute and |
| Initial Pilot | SOUTHERN RETAIL & DELIVERY | Tennessee  | MEM-HOLIDAY CITY      |                  |
| Initial Pilot | SOUTHERN RETAIL & DELIVERY | Tennessee  | NAS-NORTHEAST STA     |                  |
| Initial Pilot | SOUTHERN RETAIL & DELIVERY | Tennessee  | MEM-HOLLYWD/BINGHMPTN |                  |
| Initial Pilot | SOUTHERN RETAIL & DELIVERY | Tennessee  | MEM-WHITEHAVEN STA    |                  |
| Initial Pilot | SOUTHERN RETAIL & DELIVERY | Tennessee  | NAS-DONELSON STA      |                  |
| Initial Pilot | SOUTHERN RETAIL & DELIVERY | Tennessee  | NAS-CHURCH STREET STA |                  |
| Initial Pilot | SOUTHERN RETAIL & DELIVERY | Tennessee  | MEM-RALEIGH           |                  |
| Initial Pilot | WESTPAC RETAIL & DELIVERY  | Tennessee  | MEM-FRAYSER           |                  |
| Initial Pilot | WESTPAC RETAIL & DELIVERY  | Tennessee  | NAS-GLENVIEW STA      |                  |
| Initial Pilot | WESTPAC RETAIL & DELIVERY  | Tennessee  | MEM-HIGHLAND HEIGHTS  |                  |
| Initial Pilot | WESTPAC RETAIL & DELIVERY  | Tennessee  | NAS-ACKLEN STA        |                  |
| Initial Pilot | WESTPAC RETAIL & DELIVERY  | Tennessee  | NAS-SOUTH STA         |                  |
| Initial Pilot | WESTPAC RETAIL & DELIVERY  | Tennessee  | MEM-NORTH             |                  |
| Initial Pilot | WESTPAC RETAIL & DELIVERY  | Tennessee  | NAS-JERE BAXTER BR    |                  |
| Initial Pilot | WESTPAC RETAIL & DELIVERY  | Tennessee  | NAS-ARCADE STA        |                  |
| Initial Pilot | WESTPAC RETAIL & DELIVERY  | Tennessee  | NAS-GMF WINDOW-       |                  |
| Initial Pilot | WESTPAC RETAIL & DELIVERY  | Tennessee  | NAS-BROADWAY STA-     |                  |
| Initial Pilot | WESTPAC RETAIL & DELIVERY  | Tennessee  | MEM-COLONIAL FIN UNIT |                  |
| Initial Pilot | WESTPAC RETAIL & DELIVERY  | Tennessee  | MEM-EAST FINANCE UNIT |                  |
| Initial Pilot | WESTPAC RETAIL & DELIVERY  | Tennessee  | MEM-MAIN OFC WNDW SVC |                  |
| Initial Pilot | WESTPAC RETAIL & DELIVERY  | California | SJC-OAKRIDGE MALL     |                  |
| Initial Pilot | WESTPAC RETAIL & DELIVERY  | California | SJC-WILLOW GLEN STA   |                  |
| Initial Pilot | WESTPAC RETAIL & DELIVERY  | California | SJC-WESTGATE STA      |                  |
| Initial Pilot | WESTPAC RETAIL & DELIVERY  | California | SJC-HILLVIEW STA      |                  |
| Initial Pilot | WESTPAC RETAIL & DELIVERY  | California | SJC-BLOSSOM HILL STA  |                  |
| Initial Pilot | WESTPAC RETAIL & DELIVERY  | California | SJC-ST JAMES PARK STA |                  |
| Initial Pilot | WESTPAC RETAIL & DELIVERY  | California | SJC-ROBERTSVILLE STA  |                  |
| Initial Pilot | WESTPAC RETAIL & DELIVERY  | California | SJC-FOOTHILL STA      |                  |
| Initial Pilot | WESTPAC RETAIL & DELIVERY  | California | SJC-SEVEN TREES STA   |                  |
| Initial Pilot | WESTPAC RETAIL & DELIVERY  | California | SJC-BAYSIDE STA       |                  |
| Initial Pilot | WESTPAC RETAIL & DELIVERY  | California | SJC-CAMBRIAN PARK STA |                  |
| Initial Pilot | WESTPAC RETAIL & DELIVERY  | California | SJC-BERRYESSA STA     |                  |
| Initial Pilot | WESTPAC RETAIL & DELIVERY  | California | SJC-ALMADEN VALLEY ST |                  |
| Initial Pilot | WESTPAC RETAIL & DELIVERY  | California | SJC-PARKMOOR STA      |                  |
| Initial Pilot | WESTPAC RETAIL & DELIVERY  | California | SJC-SAN JOSE PO       |                  |
| Initial Pilot | WESTPAC RETAIL & DELIVERY  | California | SJC-GARDEN STATION    |                  |
| Initial Pilot | WESTPAC RETAIL & DELIVERY  | California | SJC-EASTRIDGE MALL    | 1                |

### MDD-TR/MIO Timekeeping National Rollout

| Phase   | Area Name                  | District Name           |
|---------|----------------------------|-------------------------|
| Phase 1 | ATLANTIC RETAIL & DELIVERY | NORTH CAROLINA DISTRICT |
| Phase 2 | ATLANTIC RETAIL & DELIVERY | NEW JERSEY DISTRICT     |
| Phase 2 | ATLANTIC RETAIL & DELIVERY | NEW YORK 1 DISTRICT     |
| Phase 2 | ATLANTIC RETAIL & DELIVERY | NEW YORK 2 DISTRICT     |
| Phase 2 | ATLANTIC RETAIL & DELIVERY | NEW YORK 3 DISTRICT     |
| Phase 2 | ATLANTIC RETAIL & DELIVERY | VIRGINIA DISTRICT       |
| Phase 3 | ATLANTIC RETAIL & DELIVERY | CONNECTICUT DISTRICT    |
| Phase 3 | ATLANTIC RETAIL & DELIVERY | DE-PA2 DISTRICT         |
| Phase 3 | ATLANTIC RETAIL & DELIVERY | MA-RI DISTRICT          |
| Phase 3 | ATLANTIC RETAIL & DELIVERY | MARYLAND DISTRICT       |
| Phase 3 | ATLANTIC RETAIL & DELIVERY | ME-NH-VT DISTRICT       |
| Phase 3 | ATLANTIC RETAIL & DELIVERY | PENNSYLVANIA 1 DISTRICT |
| Phase 4 | SOUTHERN RETAIL & DELIVERY | FLORIDA 1 DISTRICT      |
| Phase 4 | SOUTHERN RETAIL & DELIVERY | FLORIDA 2 DISTRICT      |
| Phase 4 | SOUTHERN RETAIL & DELIVERY | FLORIDA 3 DISTRICT      |
| Phase 4 | SOUTHERN RETAIL & DELIVERY | GEORGIA DISTRICT        |
| Phase 4 | SOUTHERN RETAIL & DELIVERY | PUERTO RICO DISTRICT    |
| Phase 4 | SOUTHERN RETAIL & DELIVERY | SOUTH CAROLINA DISTRICT |
| Phase 4 | SOUTHERN RETAIL & DELIVERY | TENNESSEE DISTRICT      |
| Phase 5 | SOUTHERN RETAIL & DELIVERY | AL-MS DISTRICT          |
| Phase 5 | SOUTHERN RETAIL & DELIVERY | AR-OK DISTRICT          |
| Phase 5 | SOUTHERN RETAIL & DELIVERY | LOUISIANA DISTRICT      |
| Phase 5 | SOUTHERN RETAIL & DELIVERY | TEXAS 1 DISTRICT        |
| Phase 5 | SOUTHERN RETAIL & DELIVERY | TEXAS 2 DISTRICT        |
| Phase 5 | SOUTHERN RETAIL & DELIVERY | TEXAS 3 DISTRICT        |
| Phase 6 | CENTRAL RETAIL & DELIVERY  | ILLINOIS 1 DISTRICT     |
| Phase 6 | CENTRAL RETAIL & DELIVERY  | ILLINOIS 2 DISTRICT     |
| Phase 6 | CENTRAL RETAIL & DELIVERY  | INDIANA DISTRICT        |
| Phase 6 | CENTRAL RETAIL & DELIVERY  | KY-WV DISTRICT          |
| Phase 6 | CENTRAL RETAIL & DELIVERY  | OHIO 1 DISTRICT         |
| Phase 6 | CENTRAL RETAIL & DELIVERY  | OHIO 2 DISTRICT         |
| Phase 7 | CENTRAL RETAIL & DELIVERY  | IA-NE-SD DISTRICT       |
| Phase 7 | CENTRAL RETAIL & DELIVERY  | KS-MO DISTRICT          |
| Phase 7 | CENTRAL RETAIL & DELIVERY  | MICHIGAN 1 DISTRICT     |
| Phase 7 | CENTRAL RETAIL & DELIVERY  | MICHIGAN 2 DISTRICT     |
| Phase 7 | CENTRAL RETAIL & DELIVERY  | MICHIGAN 2 DISTRICT     |
| Phase 7 | CENTRAL RETAIL & DELIVERY  | MN-ND DISTRICT          |
| Phase 7 | CENTRAL RETAIL & DELIVERY  | WISCONSIN DISTRICT      |
| Phase 8 | WESTPAC RETAIL & DELIVERY  | ALASKA DISTRICT         |
| Phase 8 | WESTPAC RETAIL & DELIVERY  | AZ-NM DISTRICT          |
| Phase 8 | WESTPAC RETAIL & DELIVERY  | CO-WY DISTRICT          |
| Phase 8 | WESTPAC RETAIL & DELIVERY  | ID-MT-OR DISTRICT       |
| Phase 8 | WESTPAC RETAIL & DELIVERY  | NV-UT DISTRICT          |
| Phase 8 | WESTPAC RETAIL & DELIVERY  | WASHINGTON DISTRICT     |
| Phase 9 | WESTPAC RETAIL & DELIVERY  | CALIFORNIA 1 DISTRICT   |
| Phase 9 | WESTPAC RETAIL & DELIVERY  | CALIFORNIA 2 DISTRICT   |

### MDD-TR/MIO Timekeeping National Rollout

| Phase 9      | WESTPAC RETAIL & DELIVERY | CALIFORNIA 3 DISTRICT |  |
|--------------|---------------------------|-----------------------|--|
| Phase 9      | WESTPAC RETAIL & DELIVERY | CALIFORNIA 4 DISTRICT |  |
| Phase 9      | WESTPAC RETAIL & DELIVERY | CALIFORNIA 5 DISTRICT |  |
| Phase 9      | WESTPAC RETAIL & DELIVERY | HAWAII DISTRICT       |  |
| ξ.           |                           |                       |  |
| - <b>h</b> _ |                           | $\overline{P}$        |  |

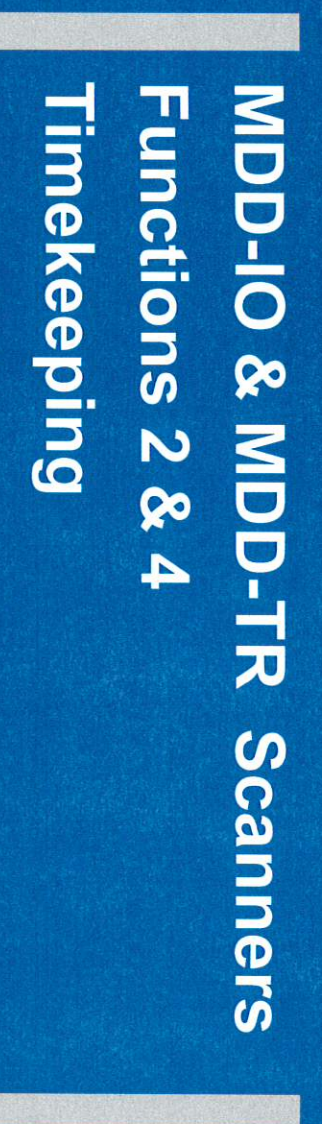

March 22, 2022

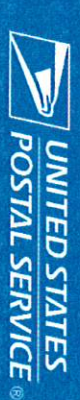

Con Manual a

### F2 & F4 Timekeeping

### Background

- The vendor that supplied Hyper Electronic Badge Readers (HEBR) went out of business in August of 2018
- The HEBRs are over 25 years old, and some replacement parts are in short supply, especially the motherboards.
- Current projections have the supply of HEBRs being exhausted in FY2023.
- Developing a new process for time keeping purposes has become necessary
- The Postal Service will utilize existing technology (MDD-IO and MDD-TR scanners) to transmit clock rings to
- Time and Attendance Control System (TACS)

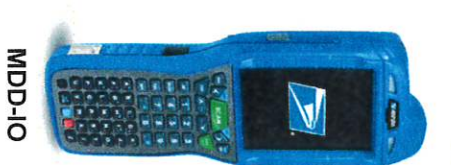

utilize MDD-IO (MIO) scanners for time keeping Employees performing Function 4 duties must

Employees performing Function 2 duties must utilize MDD-TR scanners for time keeping.

to Regional Intelligent Mail Servers (RIMS), and then reported to the Time and Attendance Work hours for each employee will be transmitted from the MDD-IO and MDD-TR devices Control System (TACS).

### MDD-TR

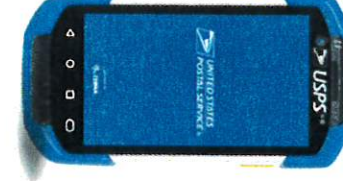

POSTAL SERVICE

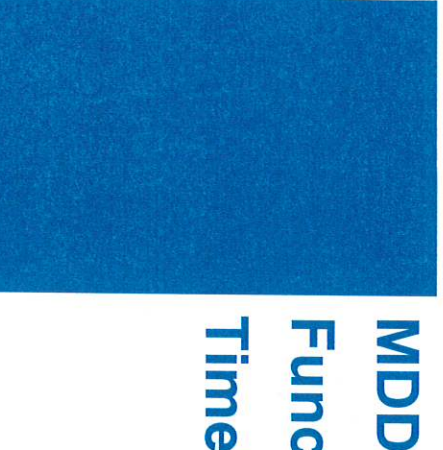

### MDD-TR Scanner Function 2 Timekeeping

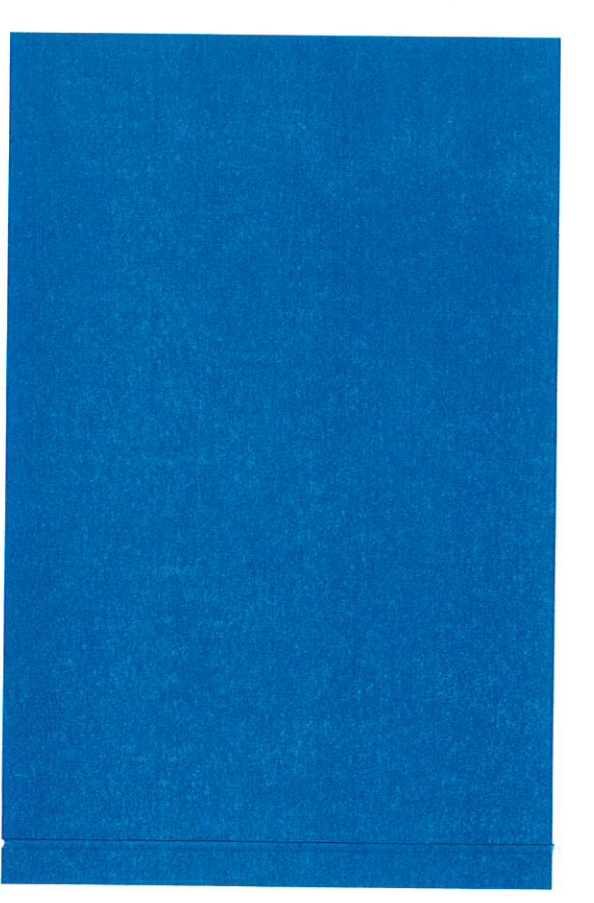

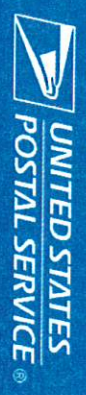

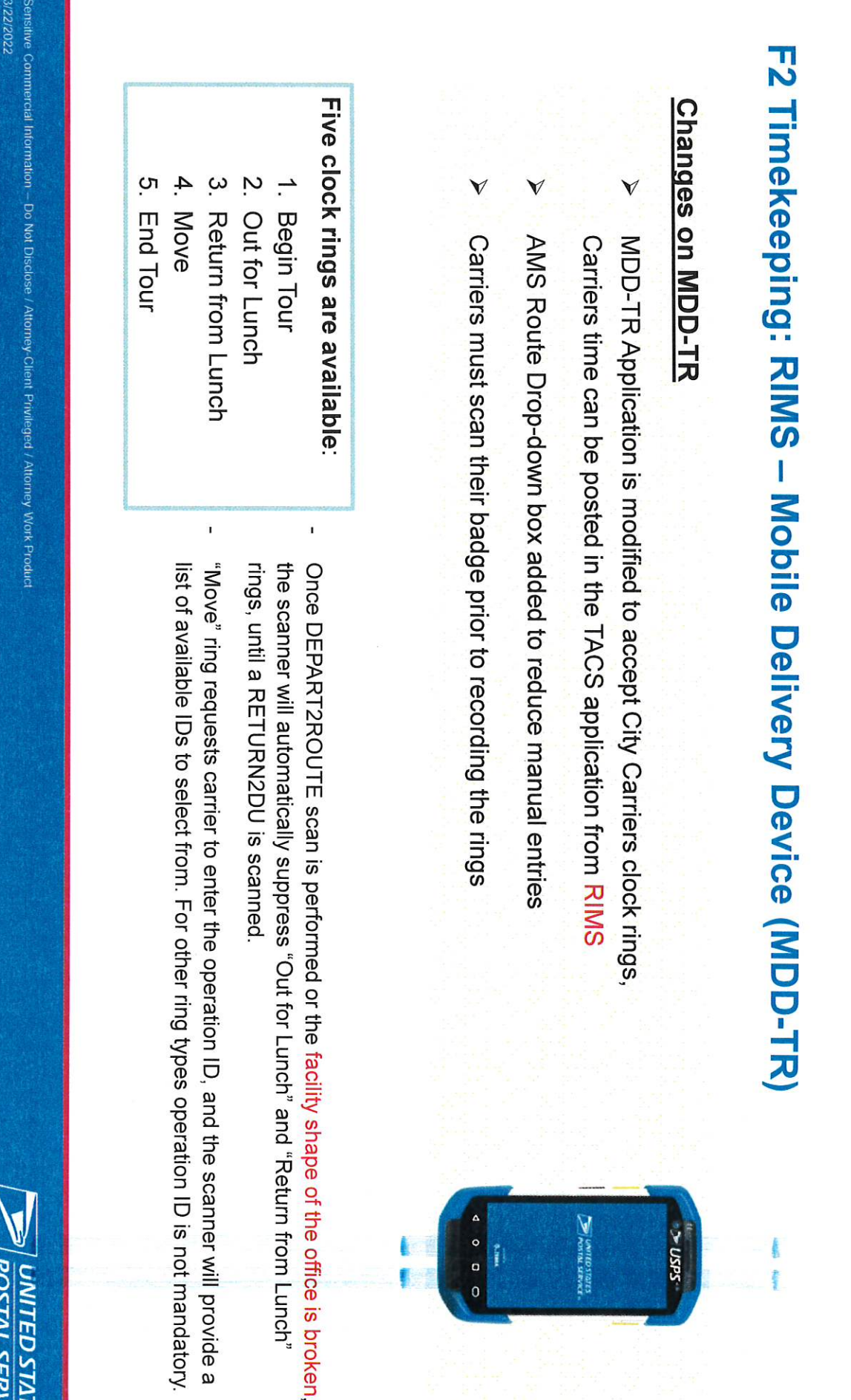

# F2 Timekeeping: RIMS – Mobile Delivery Device (MDD-TR)

### Pre-Implementation Checklist

- All carriers must have a current barcoded ID badge
- routes times 10% number of the spare MDD-TRs on hand must be equal to the combined total of AMS and Full-Time Non-AMS All offices must ensure they have MDD-TRs for each of their AMS routes and any Full-Time Non-AMS routes. The
- MDD-TRs that are Lost, Damaged or Not Working must be reported to the Helpdesk
- Offices must verify via RIMS-Tracking-Device Asset Summary that the latest Software Version (7.50) is used.
- All MDD-TRs must be accessible in the morning, so carriers can record their Begin Tours Each site needs to GEMBA to ensure no safety hazard exist. The location surrounding the MDD-TRs will become a new area where carriers will gather to pick-up their scanners.
- Supervisors must review clock ring daily and notify carriers if clock-ring errors are observed.

3/22/2022

## 0 Timekeeping for City Carriers: "Begin Tour" Clock Ring

0 5 1

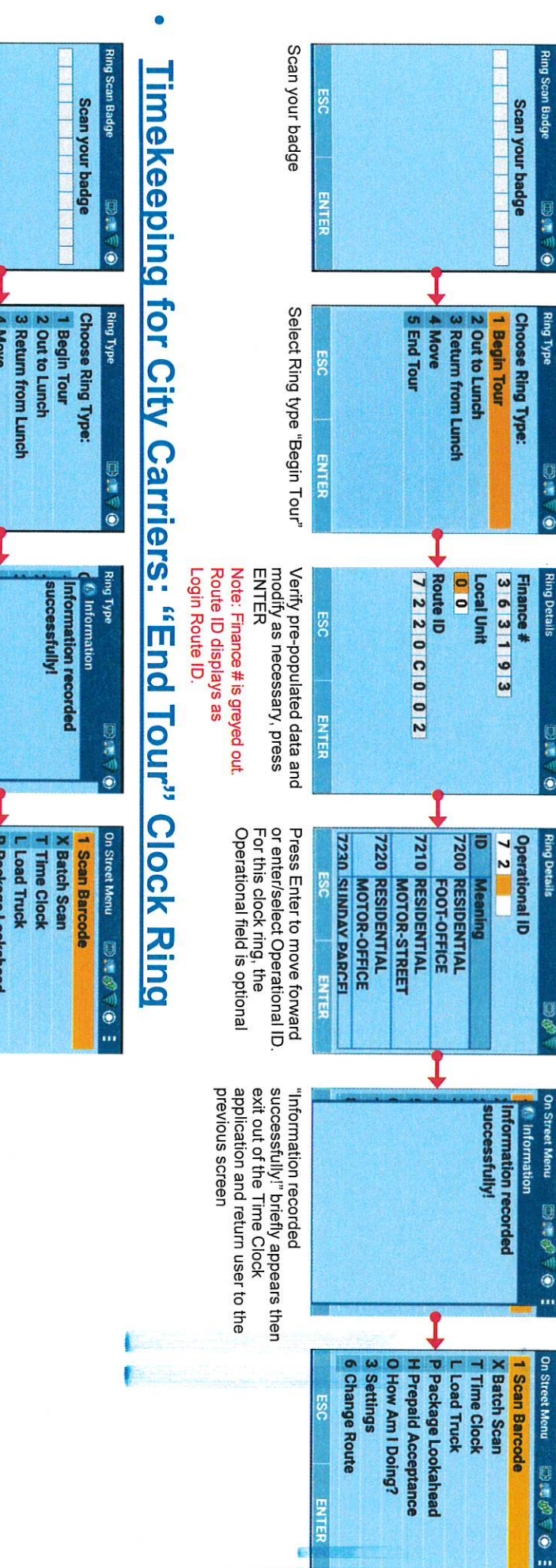

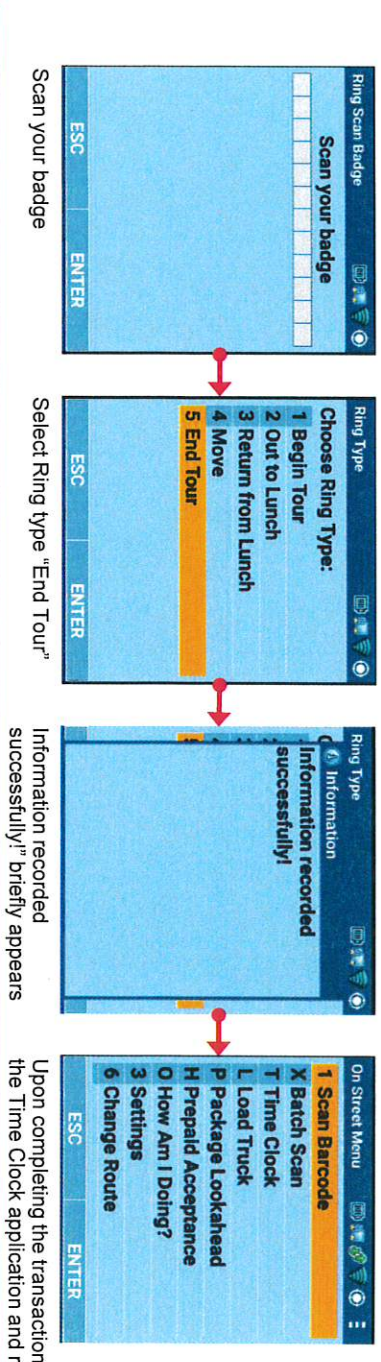

the Time Clock application and return to the previous screen Upon completing the transaction, MDD will log the user out from

UNITED STATES POSTAL SERVICE

# Timekeeping for City Carriers: "Move" Clock Ring

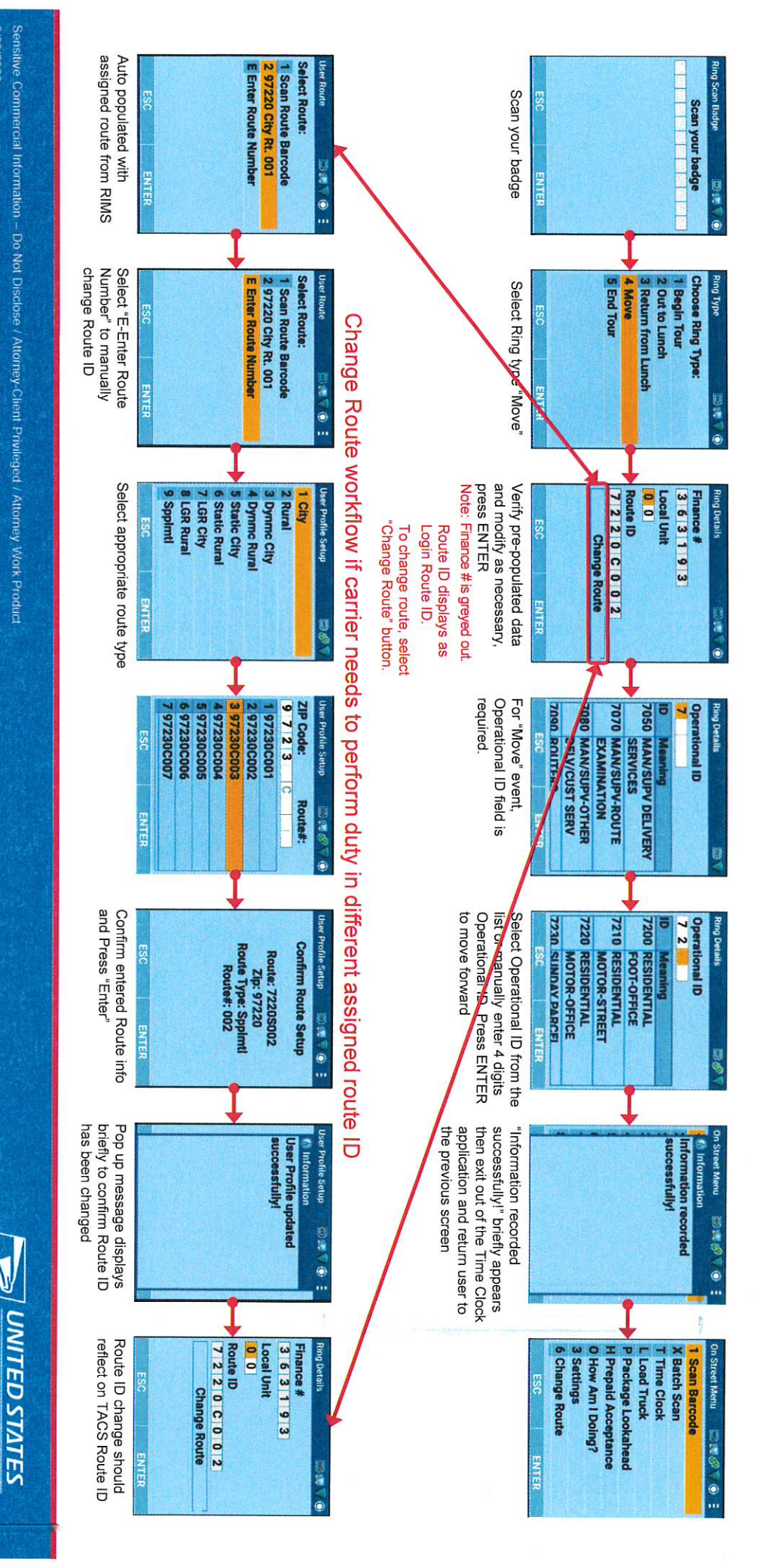

f

POSTAL SERVICE

1

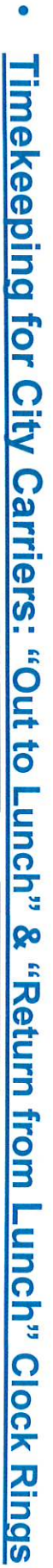

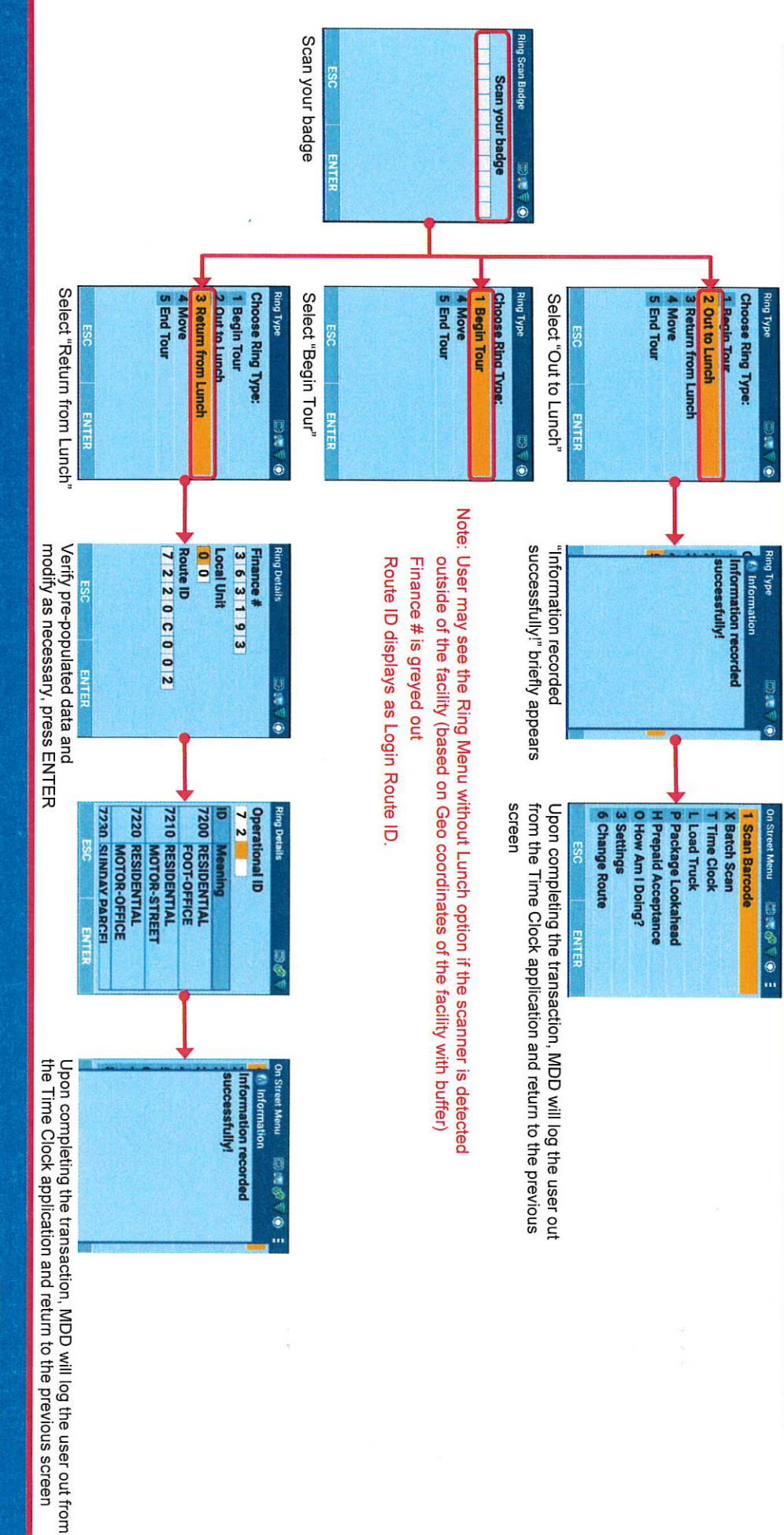

Sensitive Commercial Information - Do Not Disclose / Attorney-Client Privileged / Attorney Work Product

E.S.

E

POSTAL SERVICE UNITED STATES

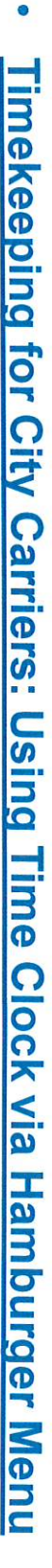

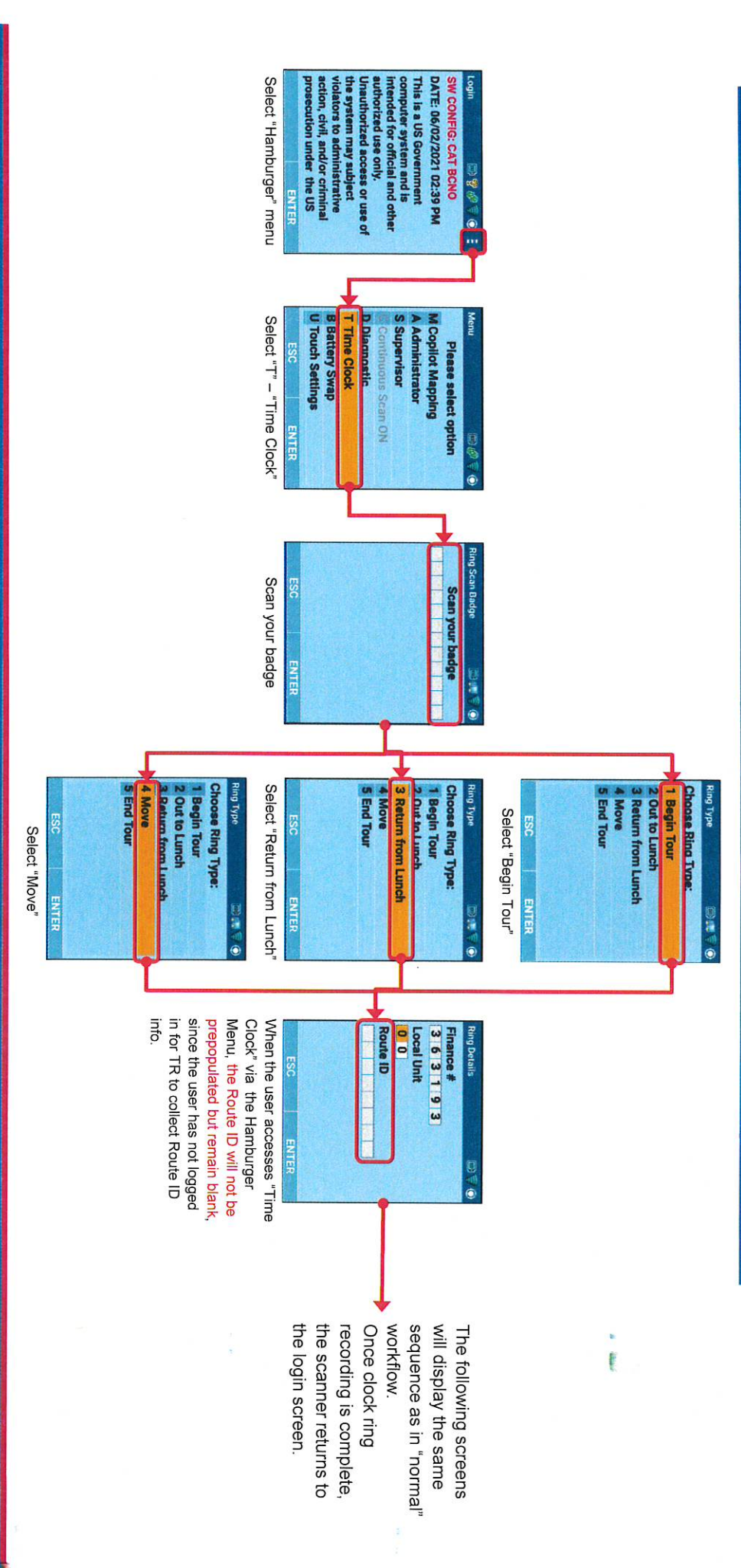

ensitive Commercial Information – Do Not Disclose / Attorney-Client Privileged / Attorney Work Product

POSTAL SERVICE

E

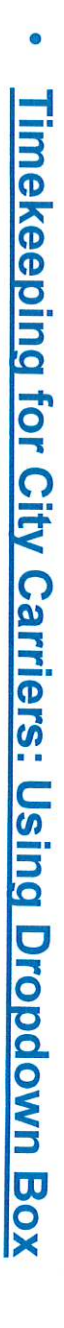

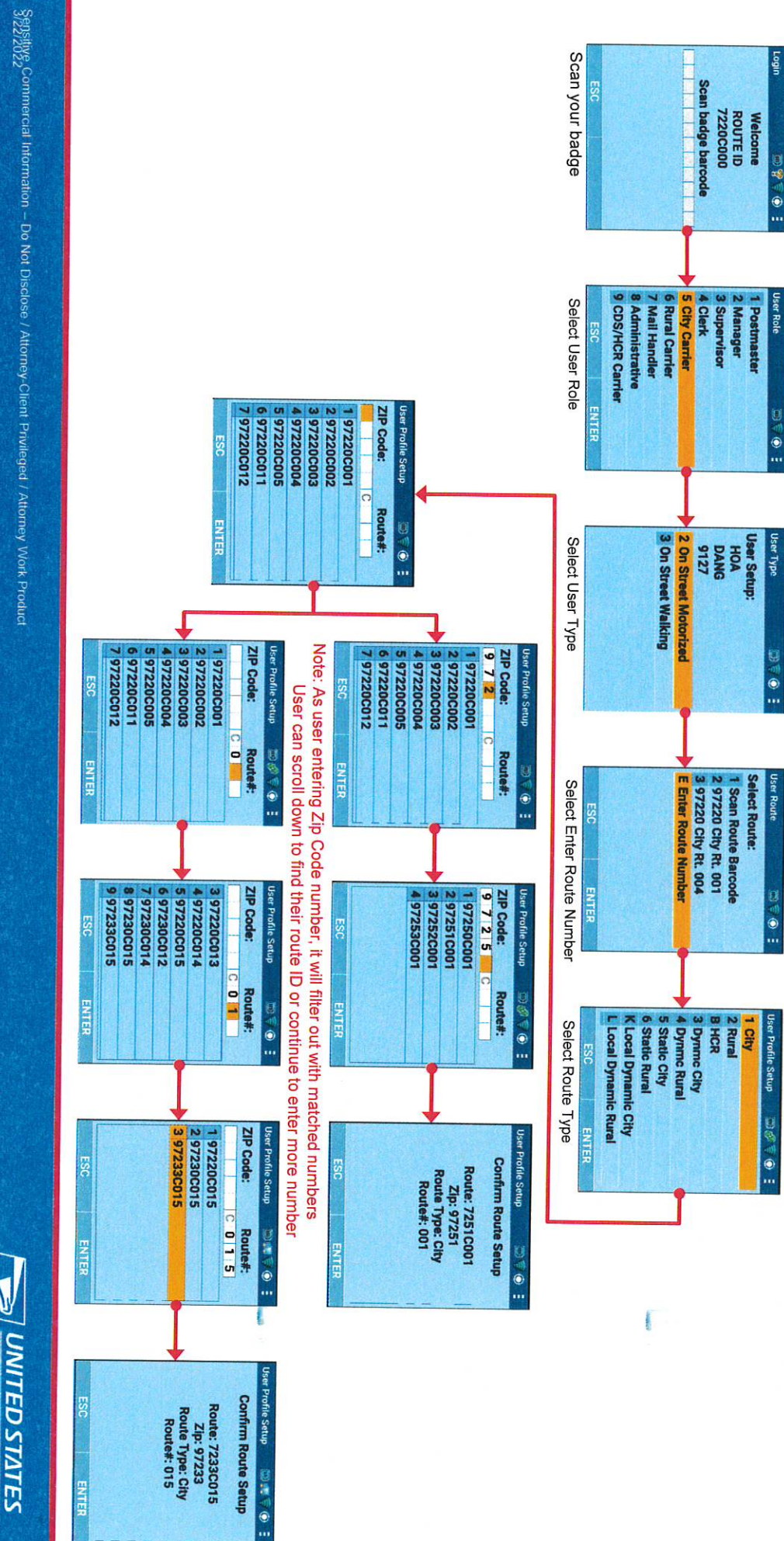

Sepsitive Commercial Information - Do Not Disclose / Attorney-Client Privileged / Attorney Work Product

1.000 1. V

POSTAL SERVICE

**Confirm Route Setup** 

Route: 7233C015 Zip: 97233 Route Type: City Route#: 015

# Timekeeping for City Carriers: Using Dropdown Box for Manual Entry

e

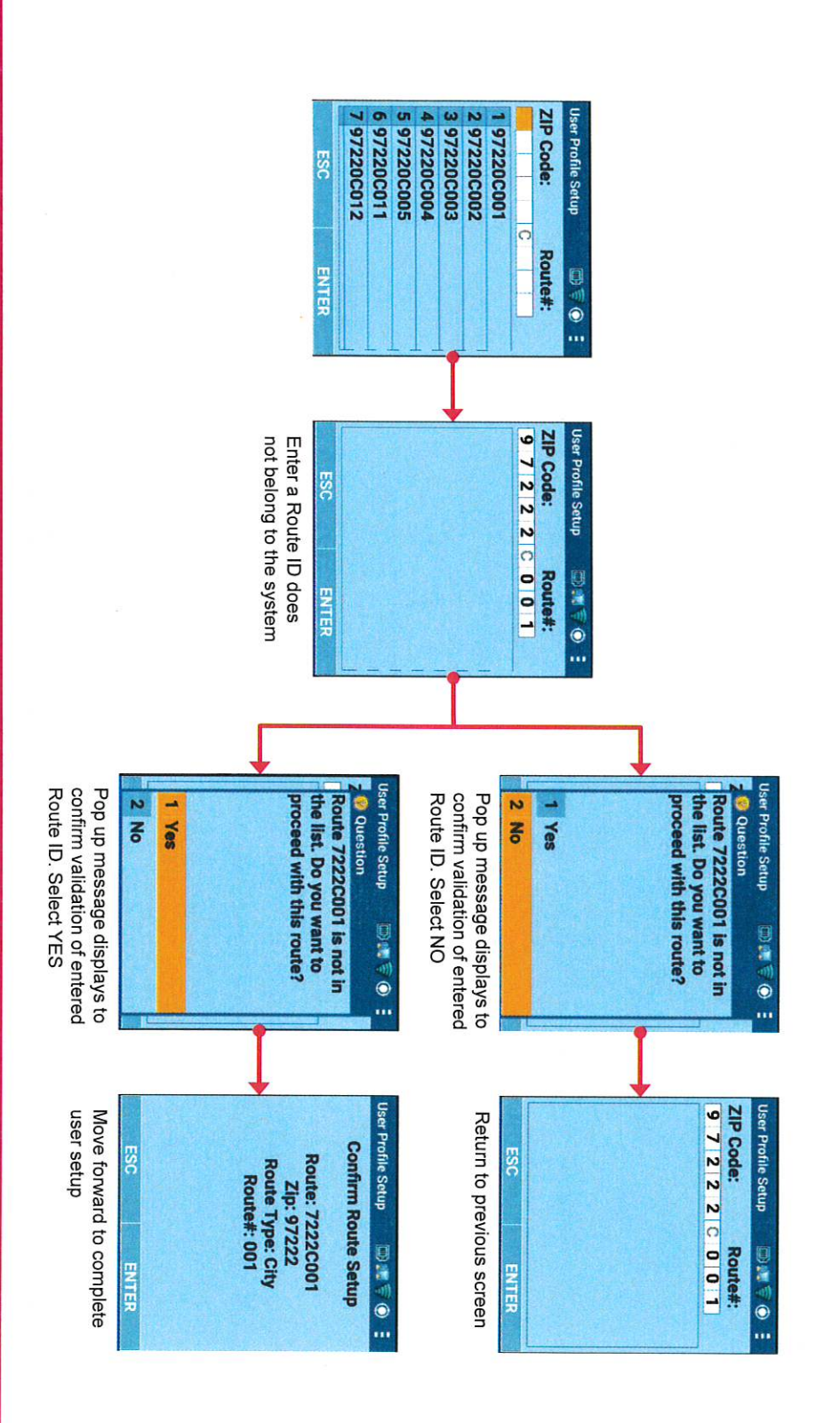

sitive Commercial Information - Do Not Disclose / Attorney-Client Privileged / Attorney Work Production

POSTAL SERVICE

### MDD- In Office (MDD-IO) Function 4 Timekeeping

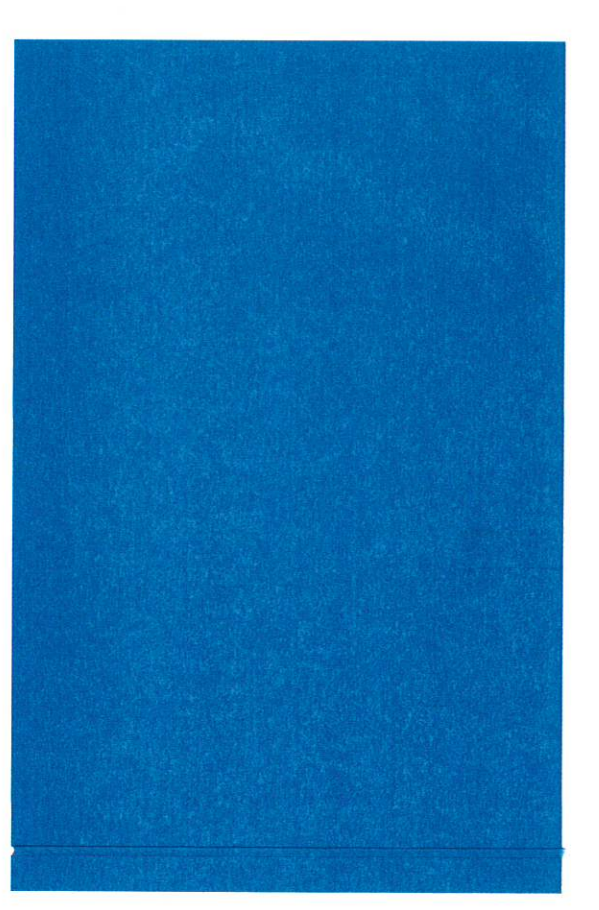

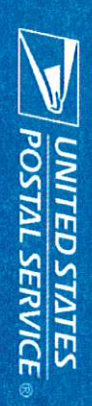

# F4 Timekeeping: RIMS – Mobile Delivery Device In-Office Scanner (MIO)

### **Processual Changes**

- placed in work locations throughout the office which employees will scan. The new time keeping process will utilize operational move placards
- V rings, and work hours will be posted in the TACS application from RIMS MIO scanner will record Retail & Customer Service employees' clock
- V combination "Red" + "F" and scan their badge prior to recording the rings. Employees can access Time Keeping workflow by pressing hot key

### Pre-Implementation Checklist

- All employees must have a current barcoded ID badge
- EAS staff must have required access to RIMS and TACS for the Proof-of-Concept facility
- Print and post all applicable placards; ensure they are easily accessible in each operational area
- All MIO scanners must be available and configured to the correct finance number
- All clerks must log into MIO scanners
- Print and post SWIs and SOPs for reference
- Ensure all employees have been properly trained
- Ensure PS1260s are available (for back-up purposes)

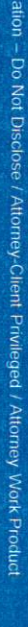

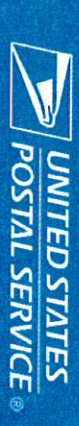

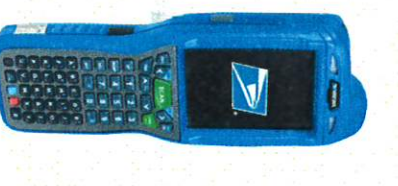

| F4     |
|--------|
| Tim    |
| leke   |
| epii   |
| -Bu    |
| RIM    |
| S<br>I |
| TAC    |
| S:C    |
| rea    |
| ting   |
| an     |
| d Pr   |
| inti.  |
| l Bu   |
| Plac   |
| ard    |
| S      |

### **Placard Procedures**

https://rims-imdas.usps.com/login.php To create placards log into Regional Intelligent Mail Servers (RIMS)

### **RIMS/TACS** Operations

a specific operation code. can be scanned by employees when performing work that falls under management to create, edit, delete, and print TACS placards that In RIMS navigate to the TACS operations screen. This allows

When first displayed, the TACS operations list is sorted in ascending order based on operation description, but it can be sorted by any field where the column title is underlined. The list can be searched by finance number, operation description, and operation code, and can be exported to an Excel or CSV formatted file for reference.

The list currently supports only In-office operations but may be enhanced at a later date to include On-street operations as well.

can be modified or deleted at any time The data in the list is stored in RIMS for an indefinite time period and

Merrifield Engineering 123456

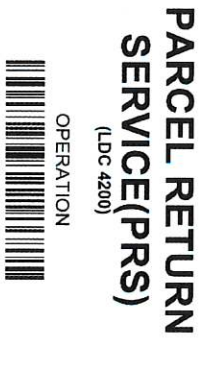

### List of TACS operations:

- Edit (hyperlink used to modify an entry)
- Type (In-office is currently the only option)
- Finance Number
- Operation Description
- Operation Code
- LDC Code (Labor Description Code)
- Created Datetime (CST)

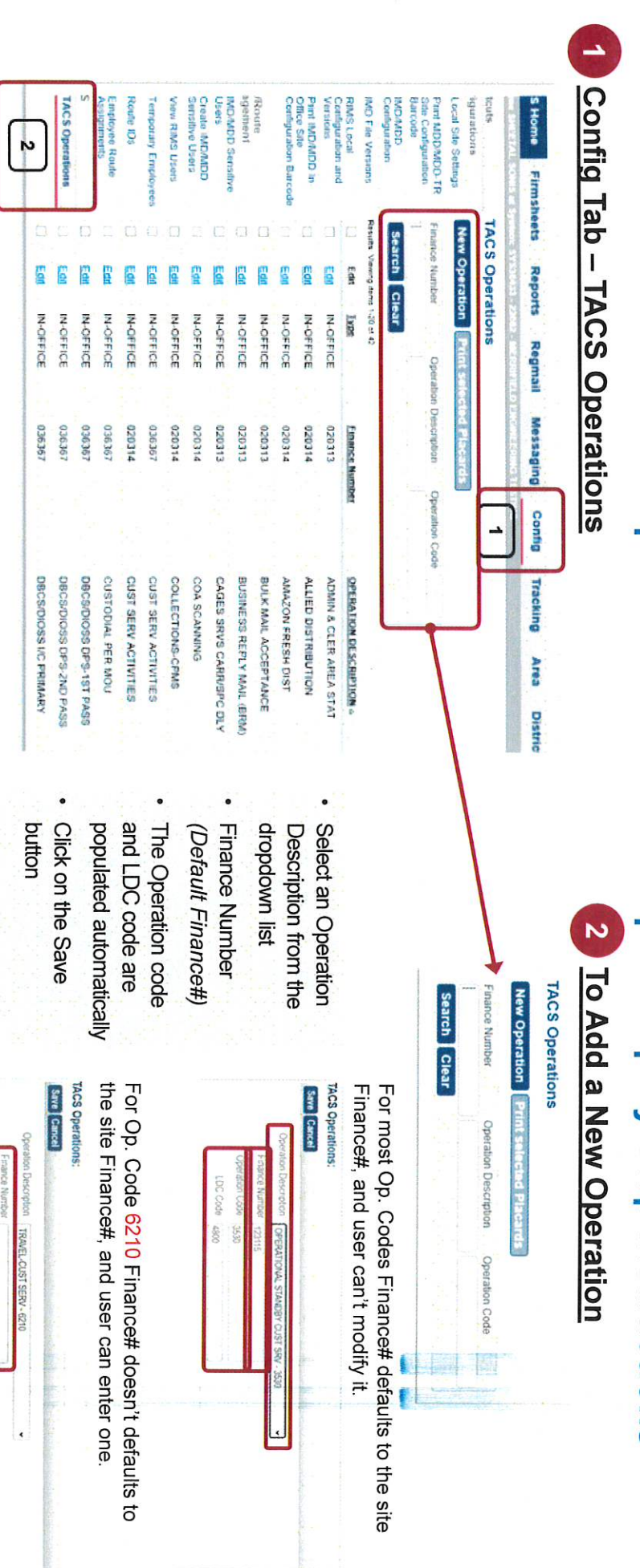

tive Commercial Information - Do Not Disclose / Attorney-Client Privileged / Attorney Work Product

POSTAL SERVICE

### 3 To Print a Placard

- Select the placard(s) to be printed by checking the box next to the desired operation
- 2. Click the Print Placards button
- 3. The placard is printed in PDF, one placard per page, showing the facility description for the
- current office followed by the finance number, the operation description, the LDC and a barcode that
- captures the information.

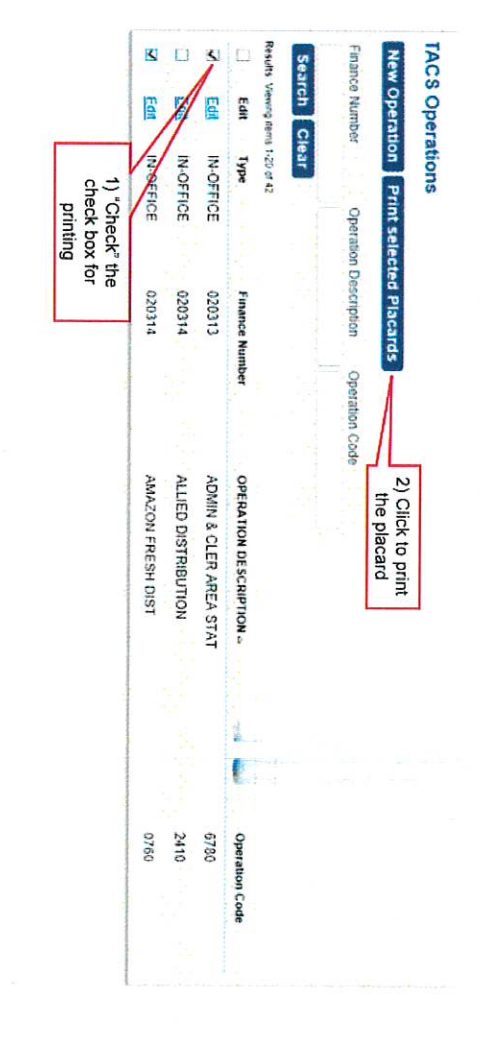

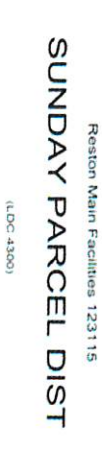

OPERATION

## 4 To Edit or Delete an Operation Entry

- Click on the Edit hyperlink next to the entry to be
- edited or deleted

|                     | Searc                        | New O                               |
|---------------------|------------------------------|-------------------------------------|
| Edit                | ih Ci<br>ewing itema<br>Edit | Number                              |
| IN-OFFICE           | ear<br>1-20 of 42<br>Type    | on Print s<br>Ope                   |
| 020313<br>020314    | Finance                      | elected Placa<br>ration Description |
|                     | Number                       | Operation                           |
|                     |                              | 1 Code                              |
| ADMIN & CLER AREA S | OPERATION DESCRIPTIC         |                                     |

- Select an Operation Description from the dropdown list
- To save the changes, click Save
- To delete the entry, click Delete

- Once all placards have been printed for the facility, they should be displayed in or nearest the workstation.
- Placards should be easily accessible for employee to reach.
- If the office requires employees to travel to various locations, placards for these finance numbers should be displayed in a segregated area as to not be confused with the primary office placards.

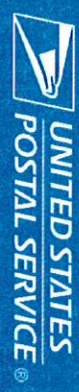

Employee begins work for the day

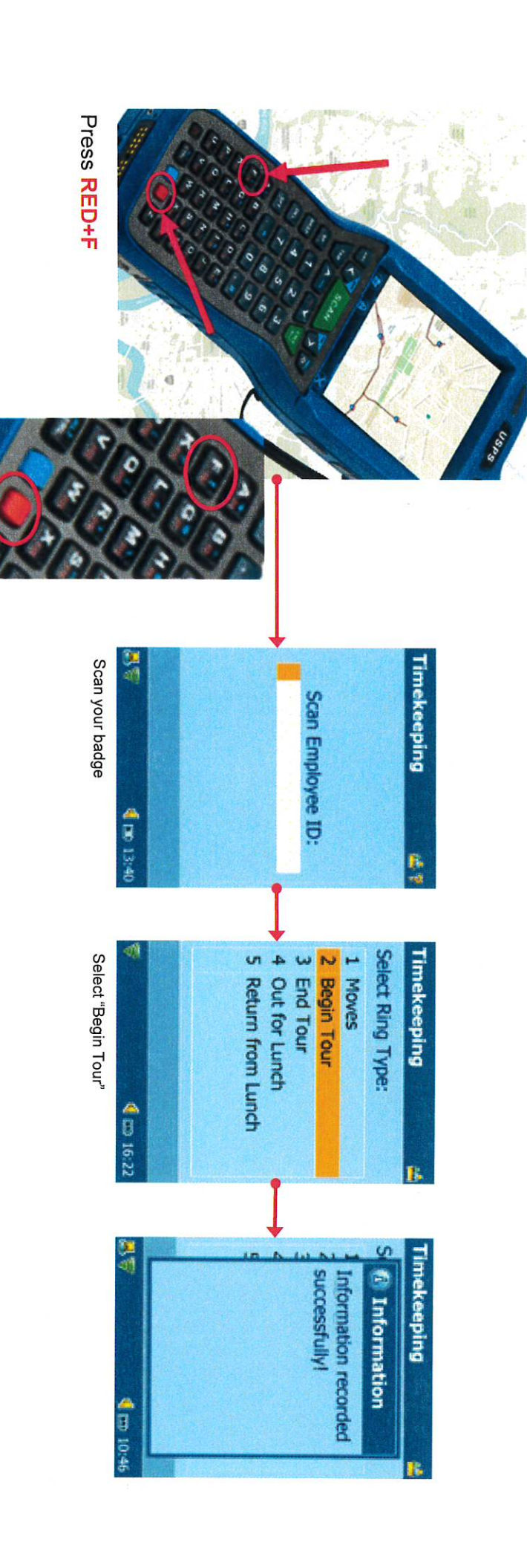

V **UNITED STATES POSTAL SERVICE** 

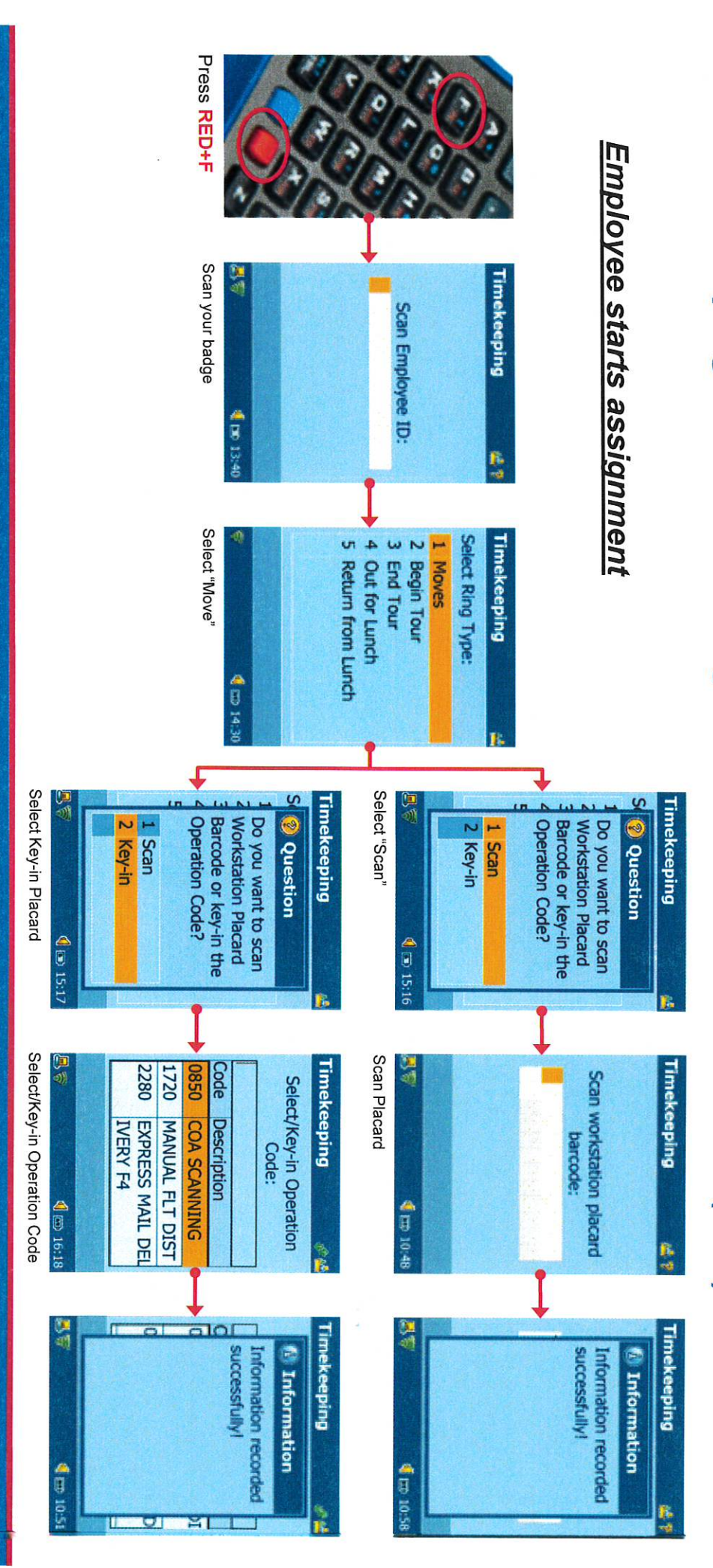

POSTAL SERVICE

## Employee takes lunch break

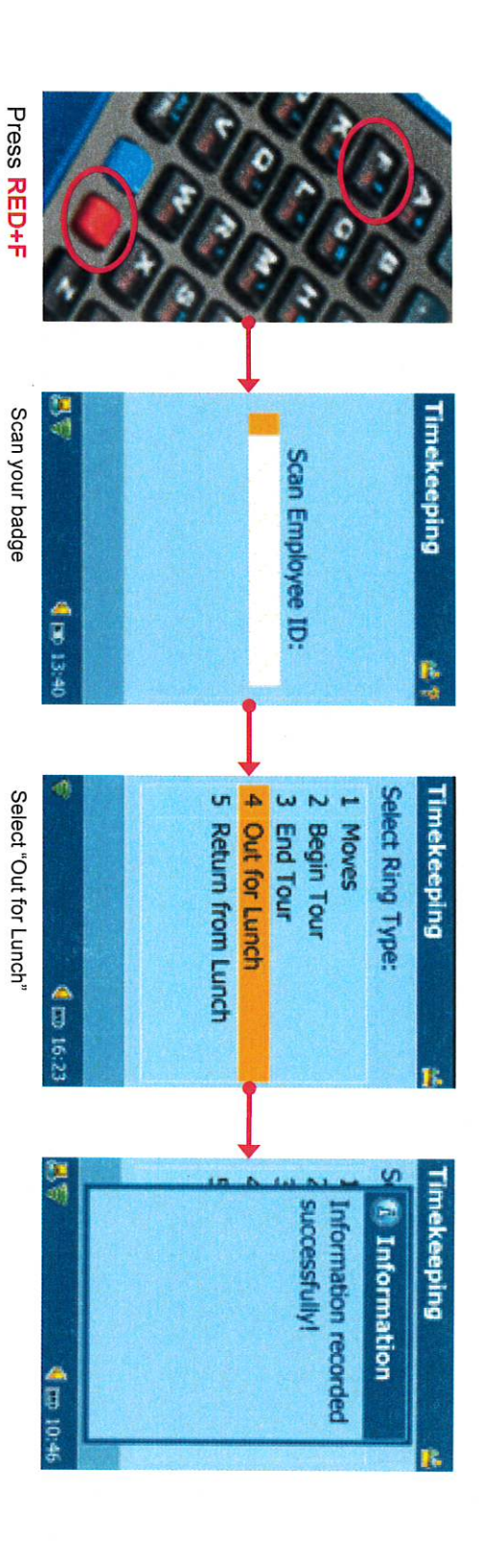

Sensitive Commercial Information – Do Not Disclose / Attorney-Client Privileged / Attorney Work Product

POSTAL SERVICE ©

## Employee returns from lunch break

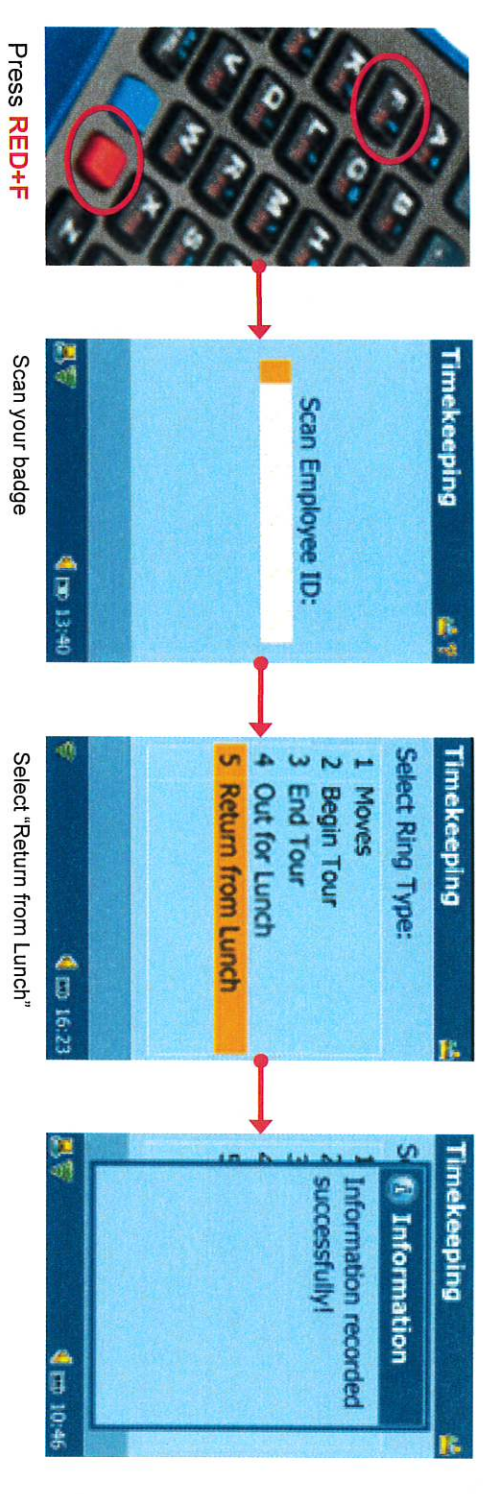

--

Ē

Select "Return from Lunch"

V POSTAL SERVICE

## Employee ends work for the day

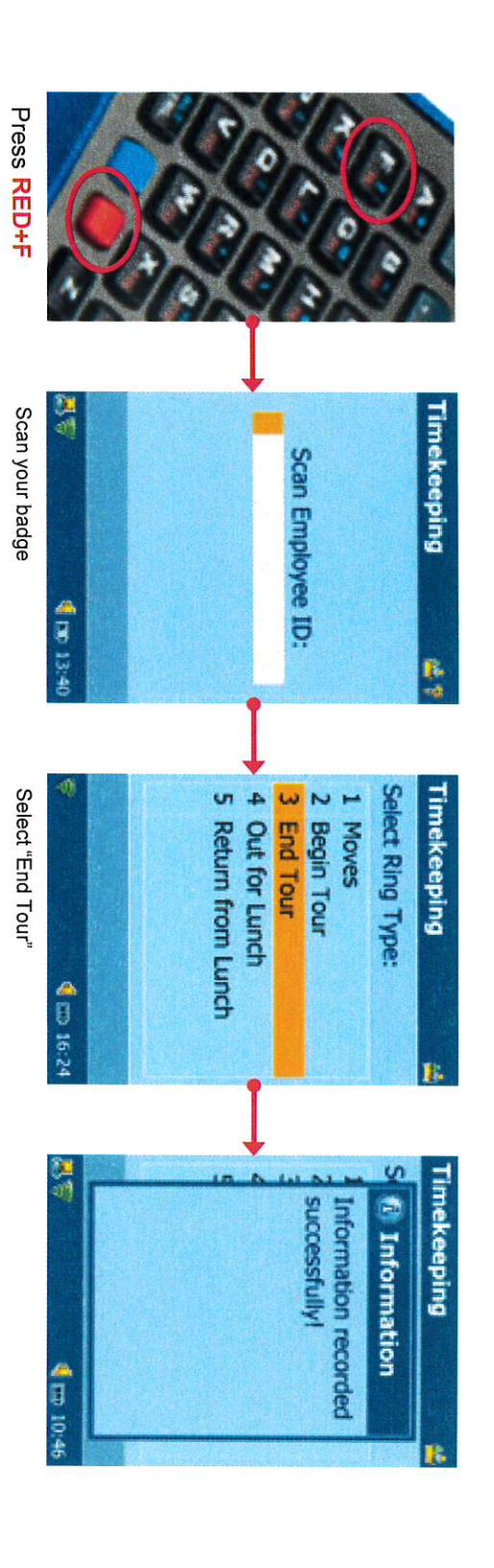

POSTAL SERVICE

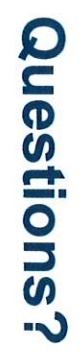

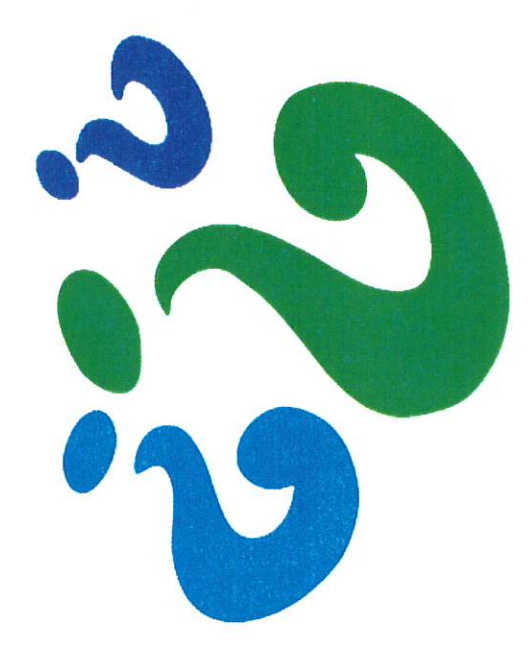

POSTAL SERVICE ®

| MDD Roll Out Schedule Summary    |               |             |
|----------------------------------|---------------|-------------|
| Task Name                        | Start         | Finish      |
| Deployment to Production         | Mon 2/7/22    | Fri 9/23/22 |
| Pilot Sites                      | Sat 3/26/22   | Fri 4/22/22 |
| Phase 1 (North Carolina)         | Sat 5/21/22   | Fri 6/17/22 |
| Phase 2 (Half of Atlantic)       | Sat 6/18/22   | Fri 7/15/22 |
| Phase 3 (Remaiming Atlantic)     | Sat 7/16/22   | Fri 4/8/22  |
| Phase 4 (Half of Southern)       | Sat 8/13/22   | Fri 9/9/22  |
| Phase 5 (Other Half of Southern) | Sat 9/10/22   | Fri 10/7/22 |
| Stop for Peak Season             | Sat 10/8/2022 | Fri 1/27/23 |
| Phase 6 (Half of Central)        | Sat 1/28/23   | Fri 2/24/23 |
| Phase 7 (Other Half of Central)  | Sat 2/25/23   | Fri 3/24/23 |
| Phase 8 (Half of WestPac)        | Sat 3/25/23   | Fri 4/21/23 |
| Phase 9 (Other Half of WestPac)  | Fri 4/22/23   | Fri 5/19/23 |
| Rollout Complete                 | Fri 5/20/23   | Fri 5/20/23 |

Note: The pilot sites will be reclassified to the correct phase once the pilot has ended.

| MDD Roll Out Schedule Summary    |             |             |
|----------------------------------|-------------|-------------|
| Task Name                        | Start       | Finish      |
| Deployment to Production         | Mon 2/7/22  | Fri 9/23/22 |
| Pilot Sites *                    | Sat 3/26/22 | Fri 4/22/22 |
| Phase 1 (North Carolina)         | Sat 5/21/22 | Fri 6/17/22 |
| Phase 2 (Half of Atlantic)       | Sat 6/18/22 | Fri 7/15/22 |
| Phase 3 (Remaiming Atlantic)     | Sat 7/16/22 | Fri 4/8/22  |
| Phase 4 (Half of Southern)       | Sat 8/13/22 | Fri 9/9/22  |
| Phase 5 (Other Half of Southern) | Sat 9/10/22 | Fri 10/7/22 |
| Stop for Peak Season             | Sat 10/8/22 | Fri 1/27/23 |
| Phase 6 (Half of Central)        | Sat 1/28/23 | Fri 2/24/23 |
| Phase 7 (Other Half of Central)  | Sat 2/25/23 | Fri 3/24/23 |
| Phase 8 (Half of WestPac)        | Sat 3/25/23 | Fri 4/21/23 |
| Phase 9 (Other Half of WestPac)  | Fri 4/22/23 | Fri 5/19/23 |
| Rollout Complete                 | Fri 5/20/23 | Fri 5/20/23 |

\* Note: The pilot sites will be reclassified to the correct phase once the pilot has ended.

### MDD-TR/MIO Timekeeping Pilot Site Rollout

| Phase         | Area Name                  | District Name  | Facility Name          |
|---------------|----------------------------|----------------|------------------------|
| Initial Pilot | ATLANTIC RETAIL & DELIVERY | New Jersey     | NWK-SPRINGFIELD AVE S  |
| Initial Pilot | ATLANTIC RETAIL & DELIVERY | New Jersey     | NWK-VAILSBURG STA      |
| Initial Pilot | ATLANTIC RETAIL & DELIVERY | New Jersey     | EDI-MENLO PARK STA     |
| Initial Pilot | ATLANTIC RETAIL & DELIVERY | New Jersey     | EDISON NJ              |
| Initial Pilot | ATLANTIC RETAIL & DELIVERY | New Jersey     | NEWARK                 |
| Initial Pilot | ATLANTIC RETAIL & DELIVERY | New Jersey     | NWK-IRVINGTON BR       |
| Initial Pilot | ATLANTIC RETAIL & DELIVERY | New Jersey     | EDI-NIXON STA          |
| Initial Pilot | ATLANTIC RETAIL & DELIVERY | New Jersey     | NWK-BELLEVILLE CARRIE  |
| Initial Pilot | ATLANTIC RETAIL & DELIVERY | New Jersey     | NWK-SOUTH STA          |
| Initial Pilot | ATLANTIC RETAIL & DELIVERY | New Jersey     | NWK-ROSEVILLE STA      |
| Initial Pilot | ATLANTIC RETAIL & DELIVERY | North Carolina | GASTONIA PO            |
| Initial Pilot | ATLANTIC RETAIL & DELIVERY | North Carolina | RAL-NORTH RIDGE STA    |
| Initial Pilot | ATLANTIC RETAIL & DELIVERY | North Carolina | NEW HOPE CARRIER ANNEX |
| Initial Pilot | ATLANTIC RETAIL & DELIVERY | North Carolina | RAL-AVENT FERRY STA    |
| Initial Pilot | ATLANTIC RETAIL & DELIVERY | North Carolina | GSO-MAIN OFFICE STA    |
| Initial Pilot | ATLANTIC RETAIL & DELIVERY | North Carolina | RAL-HILBURN STA        |
| Initial Pilot | ATLANTIC RETAIL & DELIVERY | North Carolina | GSO-WESTSIDE STA       |
| Initial Pilot | ATLANTIC RETAIL & DELIVERY | North Carolina | NEW BERN PO            |
| Initial Pilot | ATLANTIC RETAIL & DELIVERY | North Carolina | RAL-BRENTWOOD STA      |
| Initial Pilot | ATLANTIC RETAIL & DELIVERY | North Carolina | IAX-BRYNN MARR ANX     |
| Initial Pilot | ATLANTIC RETAIL & DELIVERY | North Carolina | RAL-SUNNYBROOK STA     |
| Initial Pilot | ATLANTIC RETAIL & DELIVERY | North Carolina | MORGANTON PO           |
| Initial Pilot | ATLANTIC RETAIL & DELIVERY | North Carolina | GREENVILLE PO          |
| Initial Pilot | ATLANTIC RETAIL & DELIVERY | North Carolina | GSO-SPRING VALLEY STA  |
| Initial Pilot |                            | North Carolina |                        |
| Initial Pilot |                            | North Carolina |                        |
| Initial Pilot |                            | North Carolina |                        |
| Initial Pilot |                            | North Carolina |                        |
| Initial Pilot |                            | North Carolina |                        |
| Initial Pilot |                            | North Carolina |                        |
| Initial Pilot |                            | North Carolina |                        |
|               | ATLANTIC RETAIL & DELIVERY | North Carolina |                        |
| Initial Pilot | ATLANTIC RETAIL & DELIVERY | North Carolina |                        |
|               | ATLANTIC RETAIL & DELIVERY | North Carolina |                        |
|               | ATLANTIC RETAIL & DELIVERY | North Carolina |                        |
|               | ATLANTIC RETAIL & DELIVERY | North Carolina |                        |
|               | ATLANTIC RETAIL & DELIVERY | North Carolina |                        |
| Initial Pilot | ATLANTIC RETAIL & DELIVERY | North Carolina |                        |
|               | ATLANTIC RETAIL & DELIVERY | North Carolina |                        |
| Initial Pilot | ATLANTIC RETAIL & DELIVERY | North Carolina |                        |
|               | ATLANTIC RETAIL & DELIVERY | North Carolina |                        |
|               | ATLANTIC RETAIL & DELIVERY |                | RAL-CENTURY FINANCE    |
| Initial Pilot | SOUTHERN RETAIL & DELIVERY | Tennessee      |                        |
| Initial Pilot | SOUTHERN RETAIL & DELIVERY | Tennessee      | MEM-RIVERSIDE FINANCE  |
| Initial Pilot | SUUTHERN RETAIL & DELIVERY | Tennessee      |                        |
| Initial Pilot | SOUTHERN RETAIL & DELIVERY | Tennessee      | MEM-PEABODY PLACE FIN  |
| Initial Pilot | SOUTHERN RETAIL & DELIVERY | lennessee      | NAS-WOODBINE STA       |
| Initial Pilot | SOUTHERN RETAIL & DELIVERY | Tennessee      | MEM-DESOTO/FRONT ST C  |
| Initial Pilot | SOUTHERN RETAIL & DELIVERY | Tennessee      | MEM-MENDENHALL         |
| Initial Pilot | SOUTHERN RETAIL & DELIVERY | Tennessee      | MEM-HICKORY HILL       |
| Initial Pilot | SOUTHERN RETAIL & DELIVERY | Tennessee      | MEM-BARTLETT           |
| Initial Pilot | SOUTHERN RETAIL & DELIVERY | Tennessee      | NAS-BELLEVUE BR        |
| Initial Pilot | SOUTHERN RETAIL & DELIVERY | Tennessee      | MEM-EAST/LAMAR CARR A  |

### MDD-TR/MIO Timekeeping Pilot Site Rollout

| Initial Pilot | SOUTHERN RETAIL & DELIVERY | Tennessee  | NAS-BELLE MEADE STA   |
|---------------|----------------------------|------------|-----------------------|
| Initial Pilot | SOUTHERN RETAIL & DELIVERY | Tennessee  | NAS-WEST STA          |
| Initial Pilot | SOUTHERN RETAIL & DELIVERY | Tennessee  | NAS-METRO STA         |
| Initial Pilot | SOUTHERN RETAIL & DELIVERY | Tennessee  | MEM-CROSSTOWN CARR AN |
| Initial Pilot | SOUTHERN RETAIL & DELIVERY | Tennessee  | MEM-WHITE STATION     |
| Initial Pilot | SOUTHERN RETAIL & DELIVERY | Tennessee  | NAS-GREEN HILLS STA   |
| Initial Pilot | SOUTHERN RETAIL & DELIVERY | Tennessee  | NAS-MELROSE STA       |
| Initial Pilot | SOUTHERN RETAIL & DELIVERY | Tennessee  | NAS-EAST STA          |
| Initial Pilot | SOUTHERN RETAIL & DELIVERY | Tennessee  | MEM-HOLIDAY CITY      |
| Initial Pilot | SOUTHERN RETAIL & DELIVERY | Tennessee  | NAS-NORTHEAST STA     |
| Initial Pilot | SOUTHERN RETAIL & DELIVERY | Tennessee  | MEM-HOLLYWD/BINGHMPTN |
| Initial Pilot | SOUTHERN RETAIL & DELIVERY | Tennessee  | MEM-WHITEHAVEN STA    |
| Initial Pilot | SOUTHERN RETAIL & DELIVERY | Tennessee  | NAS-DONELSON STA      |
| Initial Pilot | SOUTHERN RETAIL & DELIVERY | Tennessee  | NAS-CHURCH STREET STA |
| Initial Pilot | SOUTHERN RETAIL & DELIVERY | Tennessee  | MEM-RALEIGH           |
| Initial Pilot | WESTPAC RETAIL & DELIVERY  | Tennessee  | MEM-FRAYSER           |
| Initial Pilot | WESTPAC RETAIL & DELIVERY  | Tennessee  | NAS-GLENVIEW STA      |
| Initial Pilot | WESTPAC RETAIL & DELIVERY  | Tennessee  | MEM-HIGHLAND HEIGHTS  |
| Initial Pilot | WESTPAC RETAIL & DELIVERY  | Tennessee  | NAS-ACKLEN STA        |
| Initial Pilot | WESTPAC RETAIL & DELIVERY  | Tennessee  | NAS-SOUTH STA         |
| Initial Pilot | WESTPAC RETAIL & DELIVERY  | Tennessee  | MEM-NORTH             |
| Initial Pilot | WESTPAC RETAIL & DELIVERY  | Tennessee  | NAS-JERE BAXTER BR    |
| Initial Pilot | WESTPAC RETAIL & DELIVERY  | Tennessee  | NAS-ARCADE STA        |
| Initial Pilot | WESTPAC RETAIL & DELIVERY  | Tennessee  | NAS-GMF WINDOW-       |
| Initial Pilot | WESTPAC RETAIL & DELIVERY  | Tennessee  | NAS-BROADWAY STA-     |
| Initial Pilot | WESTPAC RETAIL & DELIVERY  | Tennessee  | MEM-COLONIAL FIN UNIT |
| Initial Pilot | WESTPAC RETAIL & DELIVERY  | Tennessee  | MEM-EAST FINANCE UNIT |
| Initial Pilot | WESTPAC RETAIL & DELIVERY  | Tennessee  | MEM-MAIN OFC WNDW SVC |
| Initial Pilot | WESTPAC RETAIL & DELIVERY  | California | SJC-OAKRIDGE MALL     |
| Initial Pilot | WESTPAC RETAIL & DELIVERY  | California | SJC-WILLOW GLEN STA   |
| Initial Pilot | WESTPAC RETAIL & DELIVERY  | California | SJC-WESTGATE STA      |
| Initial Pilot | WESTPAC RETAIL & DELIVERY  | California | SJC-HILLVIEW STA      |
| Initial Pilot | WESTPAC RETAIL & DELIVERY  | California | SJC-BLOSSOM HILL STA  |
| Initial Pilot | WESTPAC RETAIL & DELIVERY  | California | SJC-ST JAMES PARK STA |
| Initial Pilot | WESTPAC RETAIL & DELIVERY  | California | SJC-ROBERTSVILLE STA  |
| Initial Pilot | WESTPAC RETAIL & DELIVERY  | California | SJC-FOOTHILL STA      |
| Initial Pilot | WESTPAC RETAIL & DELIVERY  | California | SJC-SEVEN TREES STA   |
| Initial Pilot | WESTPAC RETAIL & DELIVERY  | California | SJC-BAYSIDE STA       |
| Initial Pilot | WESTPAC RETAIL & DELIVERY  | California | SJC-CAMBRIAN PARK STA |
| Initial Pilot | WESTPAC RETAIL & DELIVERY  | California | SJC-BERRYESSA STA     |
| Initial Pilot | WESTPAC RETAIL & DELIVERY  | California | SJC-ALMADEN VALLEY ST |
| Initial Pilot | WESTPAC RETAIL & DELIVERY  | California | SJC-PARKMOOR STA      |
| Initial Pilot | WESTPAC RETAIL & DELIVERY  | California | SJC-SAN JOSE PO       |
| Initial Pilot | WESTPAC RETAIL & DELIVERY  | California | SJC-GARDEN STATION    |
| Initial Pilot | WESTPAC RETAIL & DELIVERY  | California | SJC-EASTRIDGE MALL    |

### MDD-TR/MIO Timekeeping National Rollout

| Phase   | Area Name                  | District Name           |
|---------|----------------------------|-------------------------|
| Phase 1 | ATLANTIC RETAIL & DELIVERY | NORTH CAROLINA DISTRICT |
| Phase 2 | ATLANTIC RETAIL & DELIVERY | NEW JERSEY DISTRICT     |
| Phase 2 | ATLANTIC RETAIL & DELIVERY | NEW YORK 1 DISTRICT     |
| Phase 2 | ATLANTIC RETAIL & DELIVERY | NEW YORK 2 DISTRICT     |
| Phase 2 | ATLANTIC RETAIL & DELIVERY | NEW YORK 3 DISTRICT     |
| Phase 2 | ATLANTIC RETAIL & DELIVERY | VIRGINIA DISTRICT       |
| Phase 3 | ATLANTIC RETAIL & DELIVERY | CONNECTICUT DISTRICT    |
| Phase 3 | ATLANTIC RETAIL & DELIVERY | DE-PA2 DISTRICT         |
| Phase 3 | ATLANTIC RETAIL & DELIVERY | MA-RI DISTRICT          |
| Phase 3 | ATLANTIC RETAIL & DELIVERY | MARYLAND DISTRICT       |
| Phase 3 | ATLANTIC RETAIL & DELIVERY | ME-NH-VT DISTRICT       |
| Phase 3 | ATLANTIC RETAIL & DELIVERY | PENNSYLVANIA 1 DISTRICT |
| Phase 4 | SOUTHERN RETAIL & DELIVERY | FLORIDA 1 DISTRICT      |
| Phase 4 | SOUTHERN RETAIL & DELIVERY | FLORIDA 2 DISTRICT      |
| Phase 4 | SOUTHERN RETAIL & DELIVERY | FLORIDA 3 DISTRICT      |
| Phase 4 | SOUTHERN RETAIL & DELIVERY | GEORGIA DISTRICT        |
| Phase 4 | SOUTHERN RETAIL & DELIVERY | PUERTO RICO DISTRICT    |
| Phase 4 | SOUTHERN RETAIL & DELIVERY | SOUTH CAROLINA DISTRICT |
| Phase 4 | SOUTHERN RETAIL & DELIVERY | TENNESSEE DISTRICT      |
| Phase 5 | SOUTHERN RETAIL & DELIVERY | AL-MS DISTRICT          |
| Phase 5 | SOUTHERN RETAIL & DELIVERY | AR-OK DISTRICT          |
| Phase 5 | SOUTHERN RETAIL & DELIVERY | LOUISIANA DISTRICT      |
| Phase 5 | SOUTHERN RETAIL & DELIVERY | TEXAS 1 DISTRICT        |
| Phase 5 | SOUTHERN RETAIL & DELIVERY | TEXAS 2 DISTRICT        |
| Phase 5 | SOUTHERN RETAIL & DELIVERY | TEXAS 3 DISTRICT        |
| Phase 6 | CENTRAL RETAIL & DELIVERY  | ILLINOIS 1 DISTRICT     |
| Phase 6 | CENTRAL RETAIL & DELIVERY  | ILLINOIS 2 DISTRICT     |
| Phase 6 | CENTRAL RETAIL & DELIVERY  |                         |
| Phase 6 | CENTRAL RETAIL & DELIVERY  | KY-WV DISTRICT          |
| Phase 6 | CENTRAL RETAIL & DELIVERY  | OHIO 1 DISTRICT         |
| Phase 6 | CENTRAL RETAIL & DELIVERY  | OHIO 2 DISTRICT         |
| Phase 7 | CENTRAL RETAIL & DELIVERY  | IA-NE-SD DISTRICT       |
| Phase 7 |                            |                         |
| Phase 7 | CENTRAL RETAIL & DELIVERY  |                         |
| Phase 7 | CENTRAL RETAIL & DELIVERY  |                         |
| Phase 7 | CENTRAL RETAIL & DELIVERY  |                         |
| Phase 7 |                            |                         |
| Phase 7 | CENTRAL RETAIL & DELIVERY  |                         |
| Phase 8 | WESTPAC RETAIL & DELIVERY  |                         |
| Phase 8 |                            |                         |
| Phase 8 | WESTPAC RETAIL & DELIVERY  |                         |
| Phase 8 | WESTPAC RETAIL & DELIVERY  |                         |
| Phase 8 | WESTPAC RETAIL & DELIVERY  |                         |
| Phase 8 | WESTPAC RETAIL & DELIVERY  |                         |
| Phase 9 | WESTPAC RETAIL & DELIVERY  |                         |
| Phase 9 | WESTPAC RETAIL & DELIVERY  | CALIFORNIA 2 DISTRICT   |

### MDD-TR/MIO Timekeeping National Rollout

| Phase 9 | WESTPAC RETAIL & DELIVERY | CALIFORNIA 3 DISTRICT |
|---------|---------------------------|-----------------------|
| Phase 9 | WESTPAC RETAIL & DELIVERY | CALIFORNIA 4 DISTRICT |
| Phase 9 | WESTPAC RETAIL & DELIVERY | CALIFORNIA 5 DISTRICT |
| Phase 9 | WESTPAC RETAIL & DELIVERY | HAWAII DISTRICT       |

MDD-IO & MDD-TR Scanners Functions 2 & 4 Timekeeping

March 22, 2022

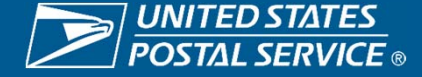

### F2 & F4 Timekeeping

### **Background**

- The vendor that supplied Hyper Electronic Badge Readers (HEBR) went out of business in August of 2018.
- The HEBRs are over 25 years old, and some replacement parts are in short supply, especially the motherboards.
- Current projections have the supply of HEBRs being exhausted in FY2023.
- Developing a new process for time keeping purposes has become necessary.
- The Postal Service will utilize existing technology (MDD-IO and MDD-TR scanners) to transmit clock rings to Time and Attendance Control System (TACS)

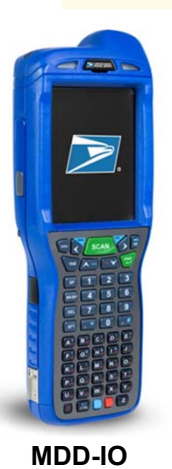

Employees performing Function 4 duties must utilize MDD-IO (MIO) scanners for time keeping.

Employees performing Function 2 duties must utilize MDD-TR scanners for time keeping.

Work hours for each employee will be transmitted from the MDD-IO and MDD-TR devices to Regional Intelligent Mail Servers (RIMS), and then reported to the Time and Attendance Control System (TACS).

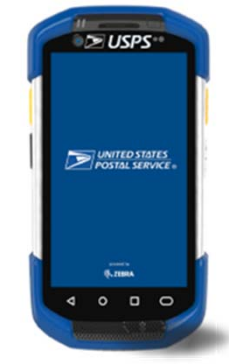

MDD-TR

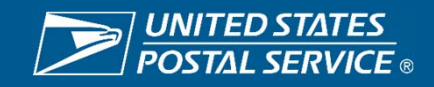

MDD-TR Scanner Function 2 Timekeeping

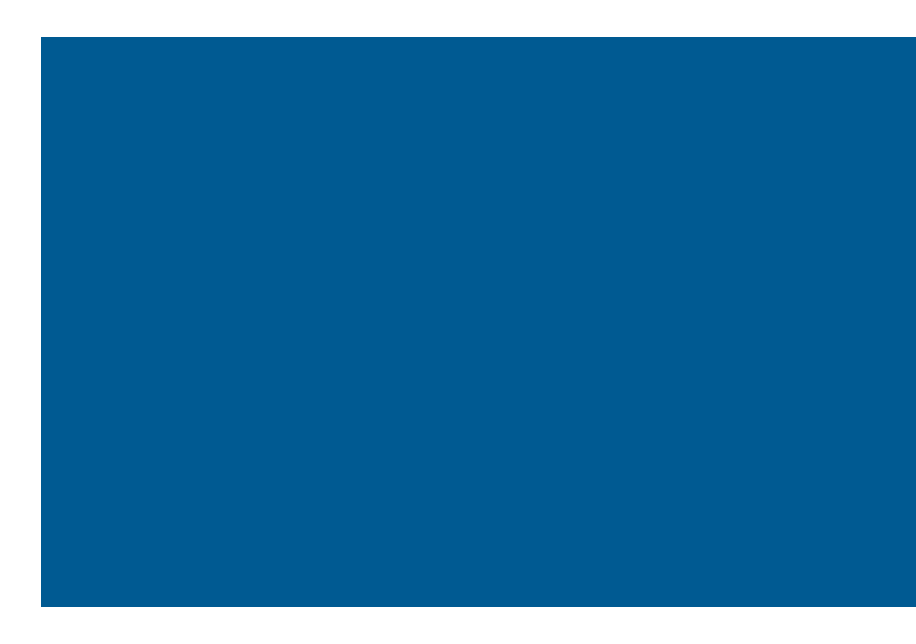

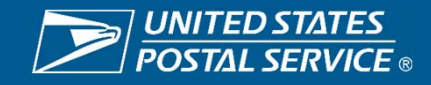

### F2 Timekeeping: RIMS – Mobile Delivery Device (MDD-TR)

### **Changes on MDD-TR**

- MDD-TR Application is modified to accept City Carriers clock rings, Carriers time can be posted in the TACS application from RIMS
- AMS Route Drop-down box added to reduce manual entries
- Carriers must scan their badge prior to recording the rings

### Five clock rings are available:

- 1. Begin Tour
- 2. Out for Lunch
- 3. Return from Lunch
- 4. Move
- 5. End Tour

- Once DEPART2ROUTE scan is performed or the facility shape of the office is broken, the scanner will automatically suppress "Out for Lunch" and "Return from Lunch" rings, until a RETURN2DU is scanned.
- "Move" ring requests carrier to enter the operation ID, and the scanner will provide a list of available IDs to select from. For other ring types operation ID is not mandatory.

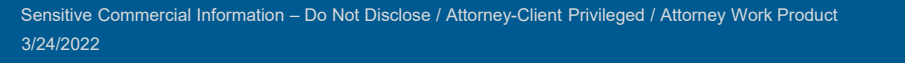

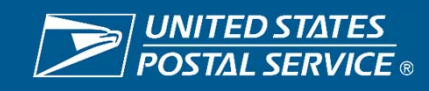

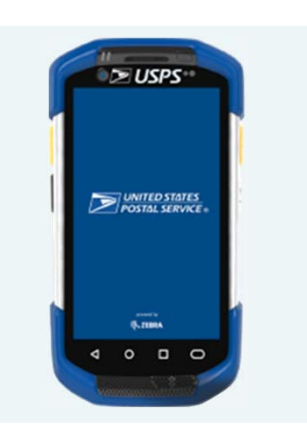

### F2 Timekeeping: RIMS – Mobile Delivery Device (MDD-TR)

### **Pre-Implementation Checklist**

- All carriers must have a current barcoded ID badge.
- All offices must ensure they have MDD-TRs for each of their AMS routes and any Full-Time Non-AMS routes. The number of the spare MDD-TRs on hand must be equal to the combined total of AMS and Full-Time Non-AMS routes times 10%.
- MDD-TRs that are Lost, Damaged or Not Working must be reported to the Helpdesk.
- Offices must verify via **RIMS-Tracking-Device Asset Summary** that the latest Software Version (7.50) is used.
- All MDD-TRs must be accessible in the morning, so carriers can record their Begin Tours. The location surrounding the MDD-TRs will become a new area where carriers will gather to pick-up their scanners. Each site needs to GEMBA to ensure no safety hazard exist.
- Supervisors must review clock ring daily and notify carriers if clock-ring errors are observed.

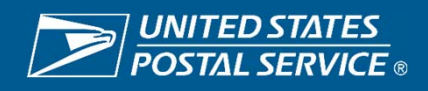

### Timekeeping for City Carriers: "Begin Tour" Clock Ring

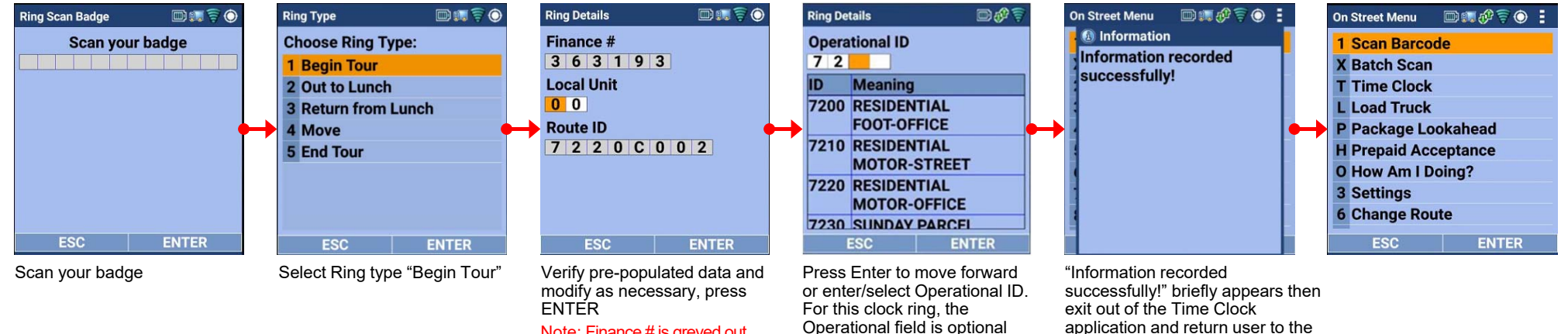

### **Timekeeping for City Carriers: "End Tour" Clock Ring** ۲

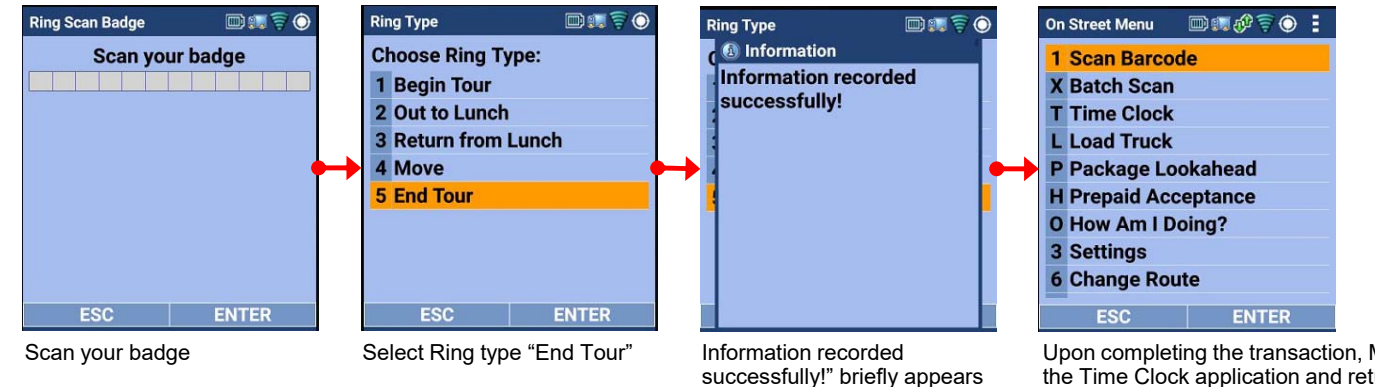

Note: Finance # is greyed out.

Route ID displays as Login Route ID.

application and return user to the previous screen

Upon completing the transaction, MDD will log the user out from the Time Clock application and return to the previous screen

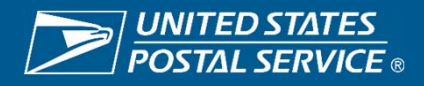

### <u>Timekeeping for City Carriers: "Move" Clock Ring</u>

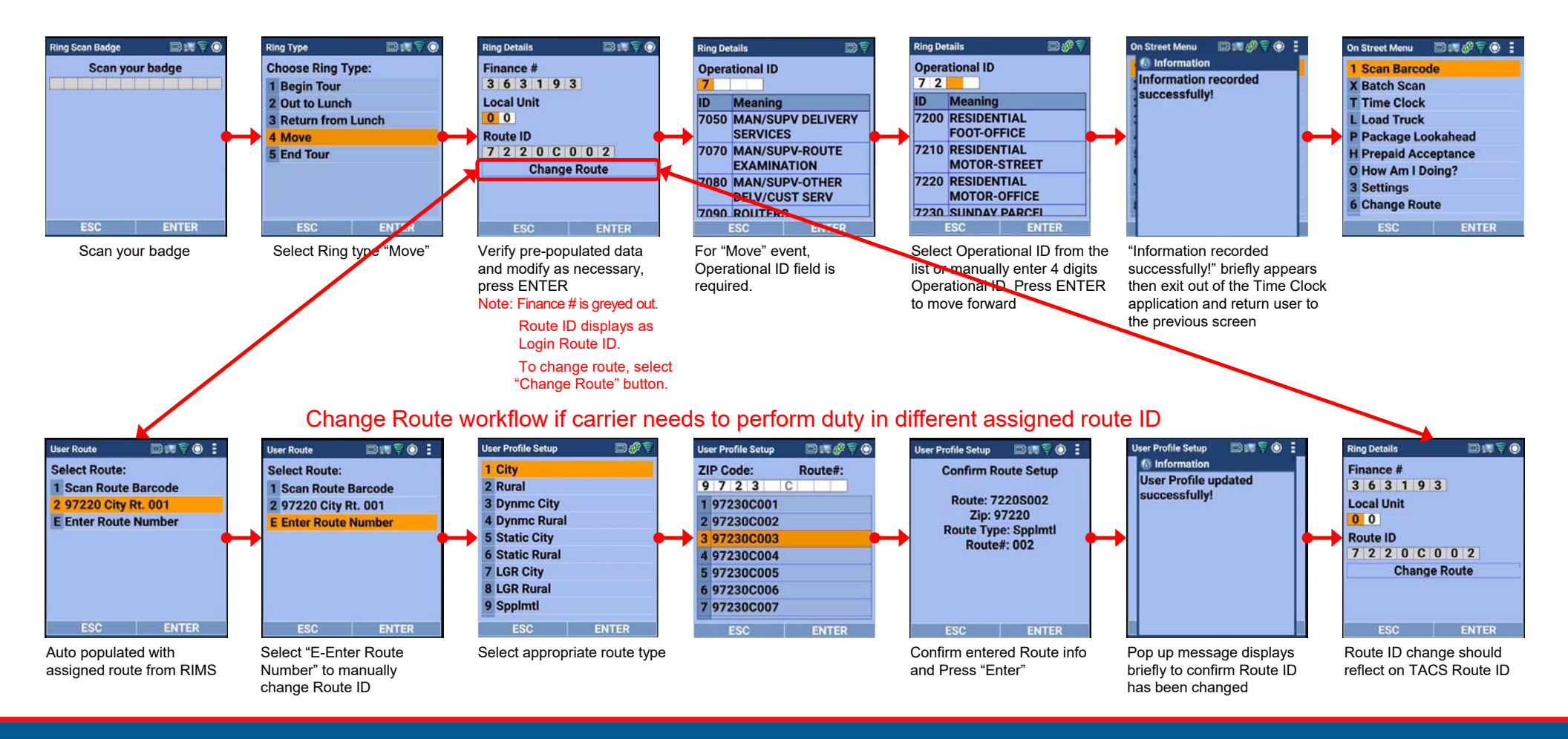

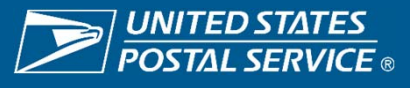

### <u>Timekeeping for City Carriers: "Out to Lunch" & "Return from Lunch" Clock Rings</u>

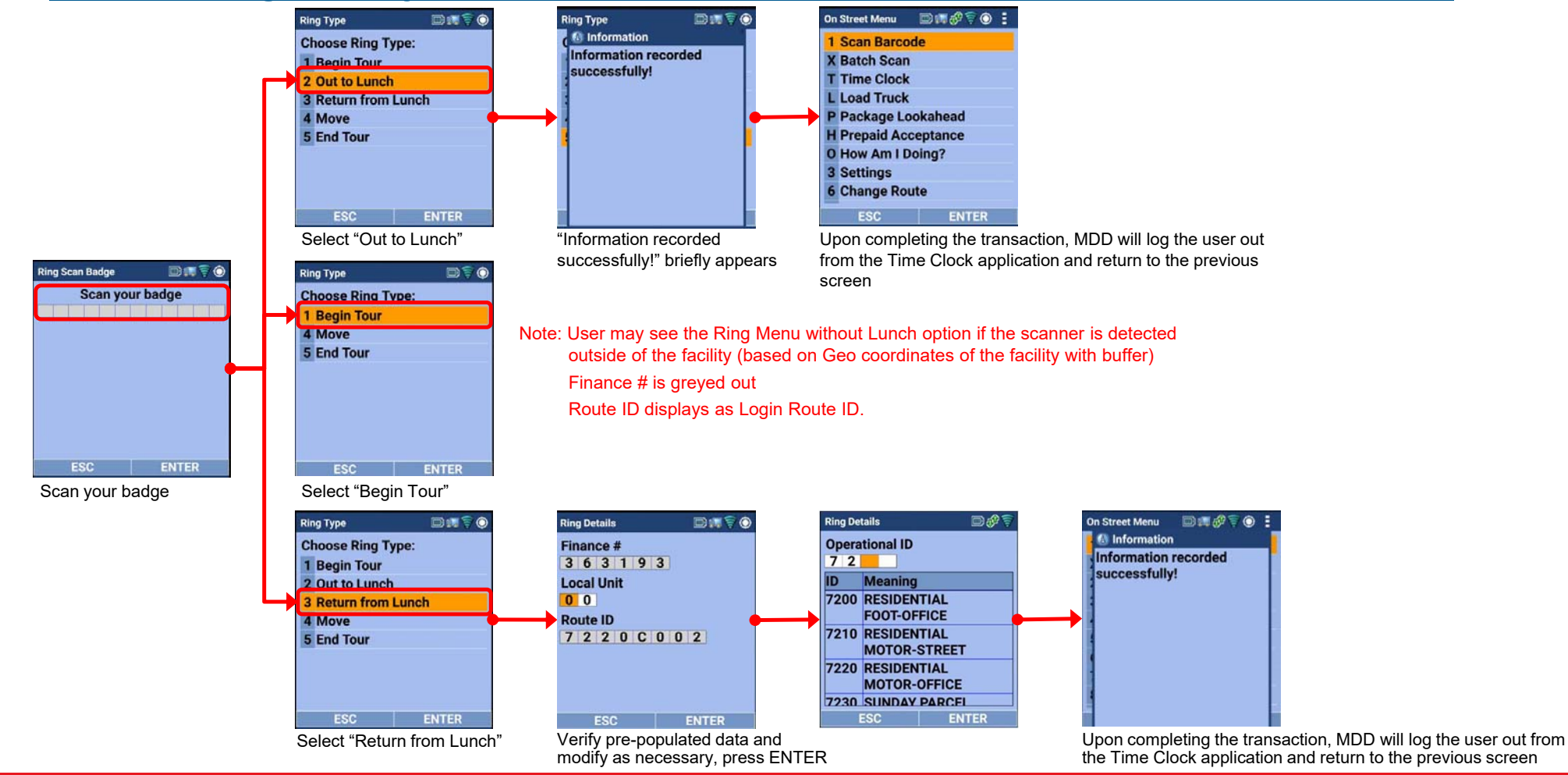

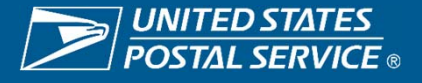

### <u>Timekeeping for City Carriers: Using Time Clock via Hamburger Menu</u>

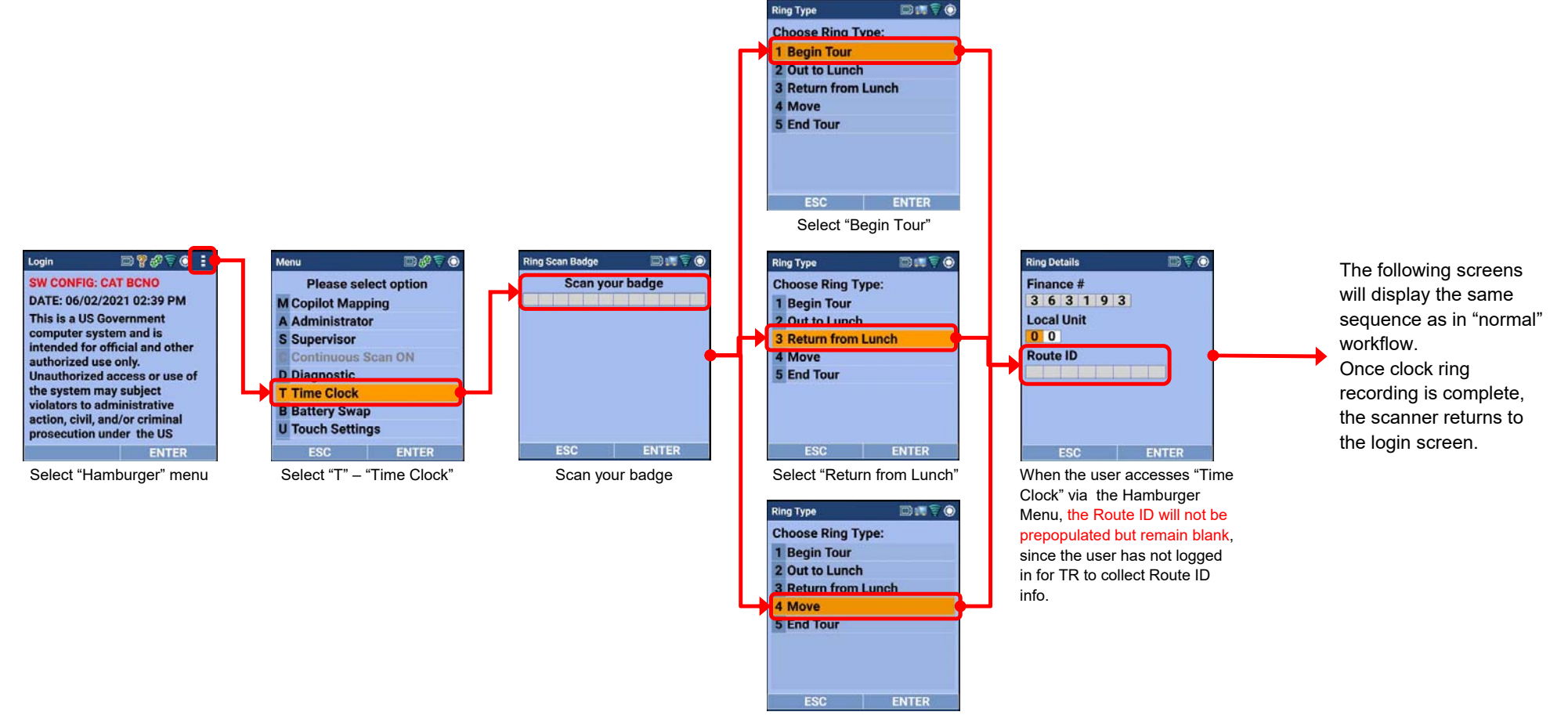

Select "Move"

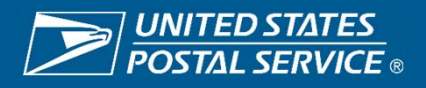

### • <u>Timekeeping for City Carriers: Using Dropdown Box</u>

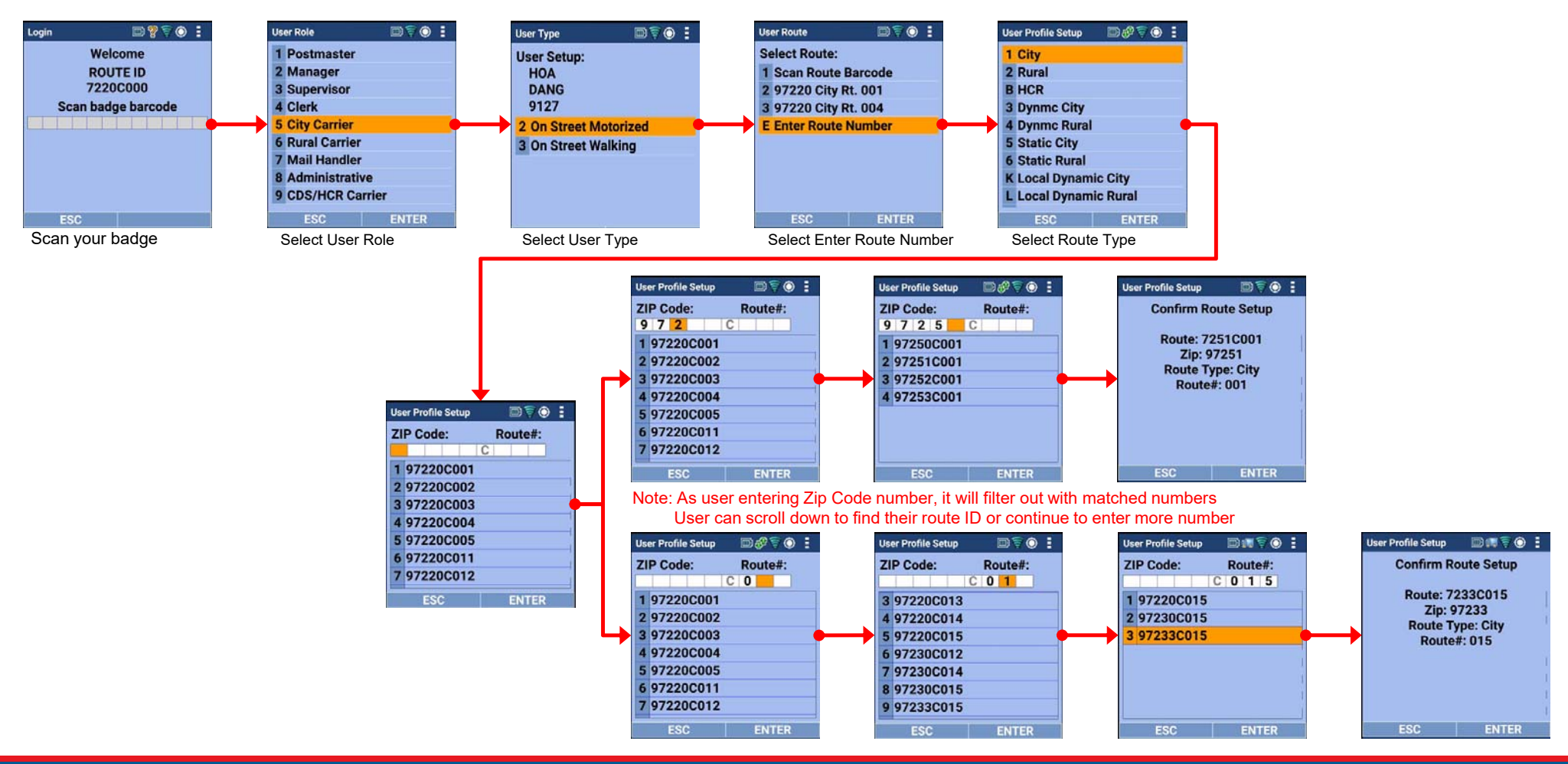

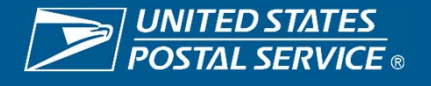

### • <u>Timekeeping for City Carriers: Using Dropdown Box for Manual Entry</u>

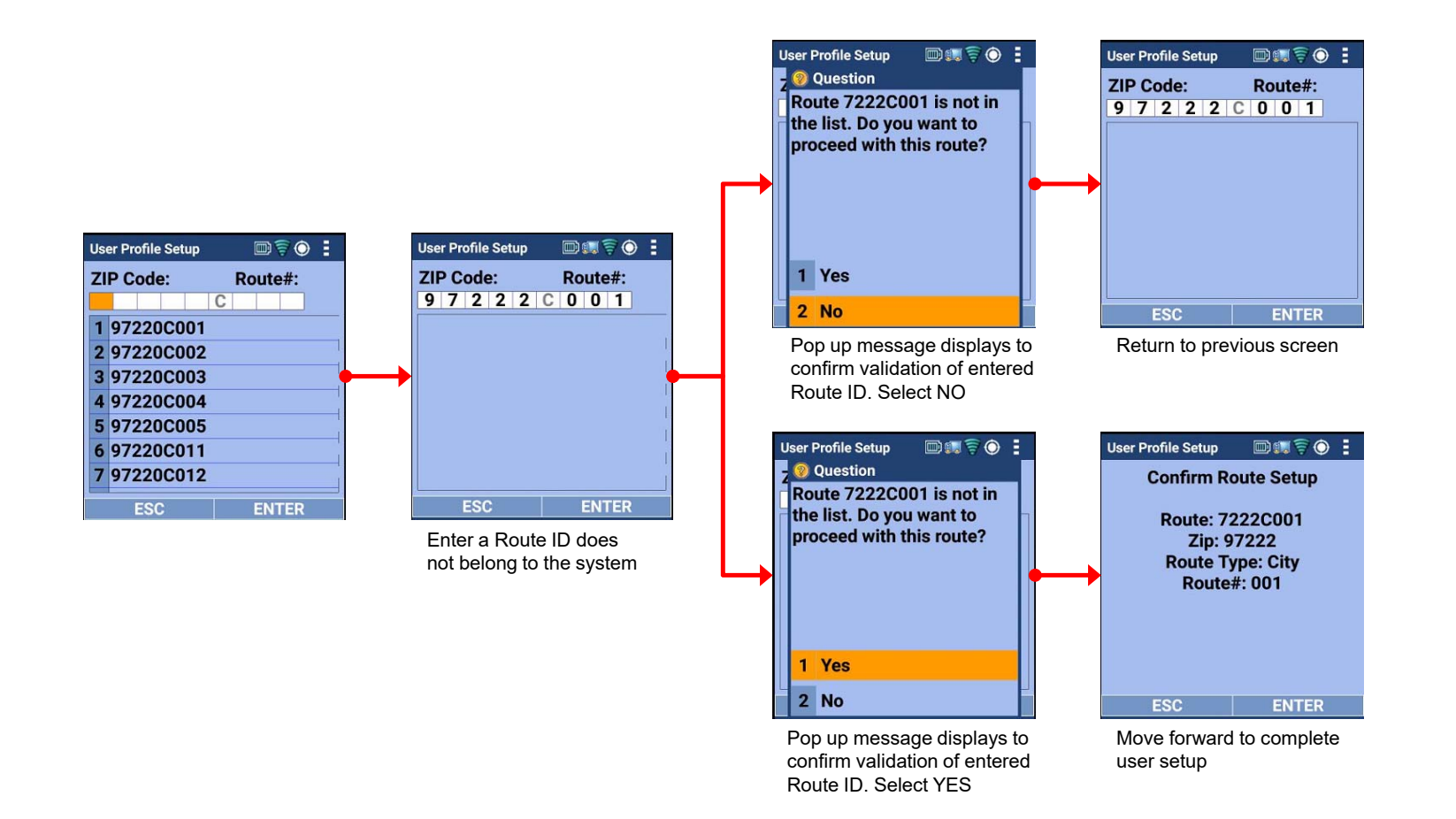

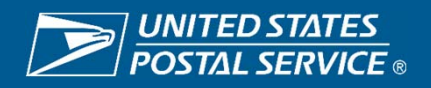

### MDD- In Office (MDD-IO) Function 4 Timekeeping

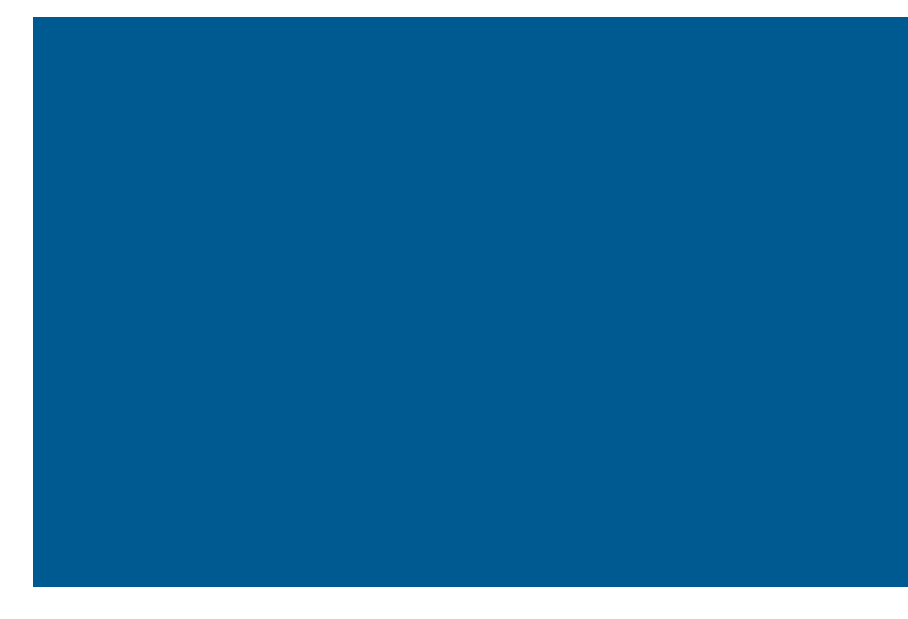

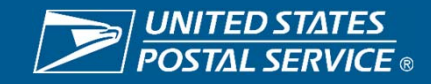

### F4 Timekeeping: RIMS – Mobile Delivery Device In-Office Scanner (MIO)

### Processual Changes

- The new time keeping process will utilize operational move placards placed in work locations throughout the office which employees will scan.
- MIO scanner will record Retail & Customer Service employees' clock rings, and work hours will be posted in the TACS application from RIMS.
- Employees can access Time Keeping workflow by pressing hot key combination "Red" + "F" and scan their badge prior to recording the rings.

### **Pre-Implementation Checklist**

- All employees must have a current barcoded ID badge
- EAS staff must have required access to RIMS and TACS for the Proof-of-Concept facility
- Print and post all applicable placards; ensure they are easily accessible in each operational area
- All MIO scanners must be available and configured to the correct finance number
- All clerks must log into MIO scanners
- · Print and post SWIs and SOPs for reference
- Ensure all employees have been properly trained
- Ensure PS1260s are available (for back-up purposes)

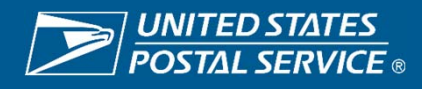

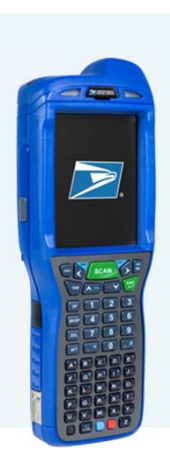

### F4 Timekeeping: RIMS – TACS Creating and Printing Placards

### **Placard Procedures**

To create placards log into Regional Intelligent Mail Servers (RIMS) https://rims-imdas.usps.com/login.php

### **RIMS/TACS Operations**

In RIMS navigate to the TACS operations screen. This allows management to create, edit, delete, and print TACS placards that can be scanned by employees when performing work that falls under a specific operation code.

When first displayed, the TACS operations list is sorted in ascending order based on operation description, but it can be sorted by any field where the column title is underlined. The list can be searched by finance number, operation description, and operation code, and can be exported to an Excel or CSV formatted file for reference.

The list currently supports only In-office operations but may be enhanced at a later date to include On-street operations as well.

The data in the list is stored in RIMS for an indefinite time period and can be modified or deleted at any time.

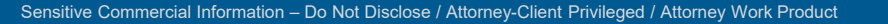

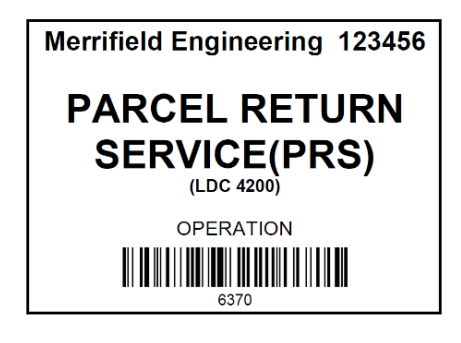

### List of TACS operations:

- Edit (hyperlink used to modify an entry)
- Type (In-office is currently the only option)
- Finance Number
- Operation Description
- Operation Code
- LDC Code (Labor Description Code)
- Created Datetime (CST)

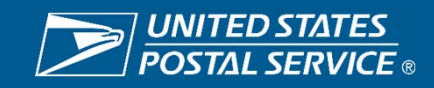

| me SHEETAL SONIS at S                             | ystem:                                              | 57536433       | - 22002 - MERFUFIEL | D ENGINEERING TE STR     |                           | New Opera                               | tion Print selected Placards                               |
|---------------------------------------------------|-----------------------------------------------------|----------------|---------------------|--------------------------|---------------------------|-----------------------------------------|------------------------------------------------------------|
| tcuts                                             | TAC                                                 | S Oper         | rations             | 1                        |                           | Finance Numb                            | er Operation Description Operation Code                    |
| igurations<br>Local Site Settings                 | New                                                 | v Operat       | tion Print sele     | cted Placards            |                           | L                                       |                                                            |
| Print MDD/MDD-TR<br>Site Configuration<br>Barcode | Finance Number Operation Description Operation Code |                |                     | on Description Operation | Code                      | Search                                  | Clear                                                      |
| IMD/MDD<br>Configuration                          |                                                     |                |                     |                          |                           |                                         | For most Op. Codes Finance# defa                           |
| IMD File Versions                                 | Results                                             | : Viewing iter | na 1-20 af 42.      |                          |                           |                                         | Finance# and user can't modify it                          |
| RIMS Local                                        |                                                     | Edit           | IVR                 | Einance Number           | OPERATION DESCRIPTION &   |                                         | Thance, and user can through it.                           |
| Versions                                          |                                                     | Edit           | IN-OFFICE           | 020313                   | ADMIN & CLER AREA STAT    | <ul> <li>Select an Operation</li> </ul> | TACS Operations:                                           |
| Print IMD/MDD In-<br>Office Site                  |                                                     | Edit           | IN-OFFICE           | 020314                   | ALLIED DISTRIBUTION       | Description from the                    | Save Cancel                                                |
| Configuration Barcode                             |                                                     | Edit           | IN-OFFICE           | 020314                   | AMAZON FRESH DIST         | Description from the                    | Operation Description: OPERATIONAL STANDBY CUST SRV - 3530 |
| /Route                                            |                                                     | Edit           | IN-OFFICE           | 020313                   | BULK MAIL ACCEPTANCE      | dropdown list                           | Finance Number 123115                                      |
| sgement                                           |                                                     | Edit           | IN-OFFICE           | 020313                   | BUSINESS REPLY MAIL (BRM) | Finance Neuroban                        | Operation Code: 3530                                       |
| Users                                             |                                                     | Edit           | IN-OFFICE           | 020313                   | CAGES SRVS CARR/SPC DLY   | Finance Number                          | LDC Code: 4800                                             |
| Create IMD/MDD<br>Sensitive Users                 |                                                     | Edit           | IN-OFFICE           | 020314                   | COA SCANNING              | (Default Finance#)                      |                                                            |
| View RIMS Users                                   |                                                     | Edit           | IN-OFFICE           | 020314                   | COLLECTIONS-CPMS          |                                         |                                                            |
| Temporary Employees                               |                                                     | Edit           | IN-OFFICE           | 036367                   | CUST SERV ACTIVITIES      | <ul> <li>The Operation code</li> </ul>  |                                                            |
| Route IDs                                         |                                                     | Edit           | IN-OFFICE           | 020314                   | CUST SERV ACTIVITIES      | and LDC code are                        | For Op. Code 6210 Finance# does                            |
| Employee Route<br>Assignments                     |                                                     | Edit           | IN-OFFICE           | 036367                   | CUSTODIAL PER MOU         | nonulated automatically                 | the site Finance#, and user can e                          |
| S                                                 |                                                     | Edit           | IN-OFFICE           | 036367                   | DBCS/DIOSS DPS-1ST PASS   | ss populated automatically              | TACS Operations:                                           |
| TACS Operations                                   |                                                     | Edit           | IN-OFFICE           | 036367                   | DBCS/DIOSS DPS-2ND PASS   | Click on the Save                       | Save Cancel                                                |
| $\frown$                                          |                                                     | Edit           | IN-OFFICE           | 036367                   | DBCS/DIOSS //C PRIMARY    |                                         |                                                            |

Sensitive Commercial Information - Do Not Disclose / Attorney-Client Privileged / Attorney Work Product

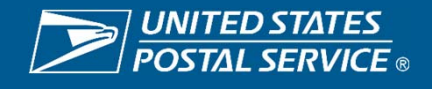

LDC Code: 4800

### 3 To Print a Placard

- Select the placard(s) to be printed by checking the box next to the desired operation
- 2. Click the Print Placards button
- 3. The placard is printed in PDF, one placard per page, showing the facility description for the current office followed by the finance number, the operation description, the LDC and a barcode that captures the information.

| Sea      | rch C        | or Operatio    | n Description Operation | Code                    |                          |
|----------|--------------|----------------|-------------------------|-------------------------|--------------------------|
| lesults: | Viewing iten | ns 1-20 of 42. |                         |                         |                          |
|          | Edit         | Туре           | Finance Number          | OPERATION DESCRIPTION a | Operation Code           |
|          | Edit         | IN-OFFICE      | 020313                  | ADMIN & CLER AREA STAT  | 6780                     |
|          | Soft.        | IN-OFFICE      | 020314                  | ALLIED DISTRIBUTION     | 2410                     |
| 2        | Edit         | IN-OFFICE      | 020314                  | AMAZON FRESH DIST       | 0760                     |
|          |              |                | 2                       | Reston Main Facil       | ities 123115<br>CEL DIST |
|          |              |                |                         | (LDC 4300<br>OPERATI    |                          |

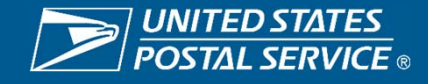

### To Edit or Delete an Operation Entry

 Click on the Edit hyperlink next to the entry to be edited or deleted

| Finand   | ce Numbe                            | r Operat                           | ion Description      | Operation ( | Code     |               |
|----------|-------------------------------------|------------------------------------|----------------------|-------------|----------|---------------|
| Sea      | rch C                               | lear                               |                      |             |          |               |
| Results: | Viewing item                        | s 1-20 of 42.                      |                      |             |          |               |
| Results: | Viewing item<br>Edit                | s 1-20 of 42.<br>Type              | Finance Nu           | Imber       | OPERATIO |               |
| Results: | Viewing item<br>Edit<br><u>Edit</u> | s 1-20 of 42.<br>Type<br>IN-OFFICE | Finance Nu<br>020313 | ımber       | OPERATIO | N DESCRIPTION |

- Select an Operation Description from the dropdown list
- To save the changes, click Save
- To delete the entry, click Delete

| TACS Operations: |                        |                               |  |  |  |  |  |
|------------------|------------------------|-------------------------------|--|--|--|--|--|
| Save             | Cancel Delete          |                               |  |  |  |  |  |
|                  | Operation Description: | ADMIN & CLER AREA STAT - 6780 |  |  |  |  |  |
|                  | Finance Number         | 663102                        |  |  |  |  |  |
|                  | Operation Code:        | 6780                          |  |  |  |  |  |
|                  | LDC Code:              | 4800                          |  |  |  |  |  |

- Once all placards have been printed for the facility, they should be displayed in or nearest the workstation.
- Placards should be easily accessible for employee to reach.
- If the office requires employees to travel to various locations, placards for these finance numbers should be displayed in a segregated area as to not be confused with the primary office placards.

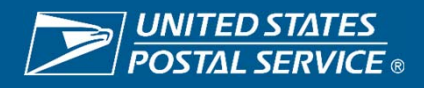

### Employee begins work for the day

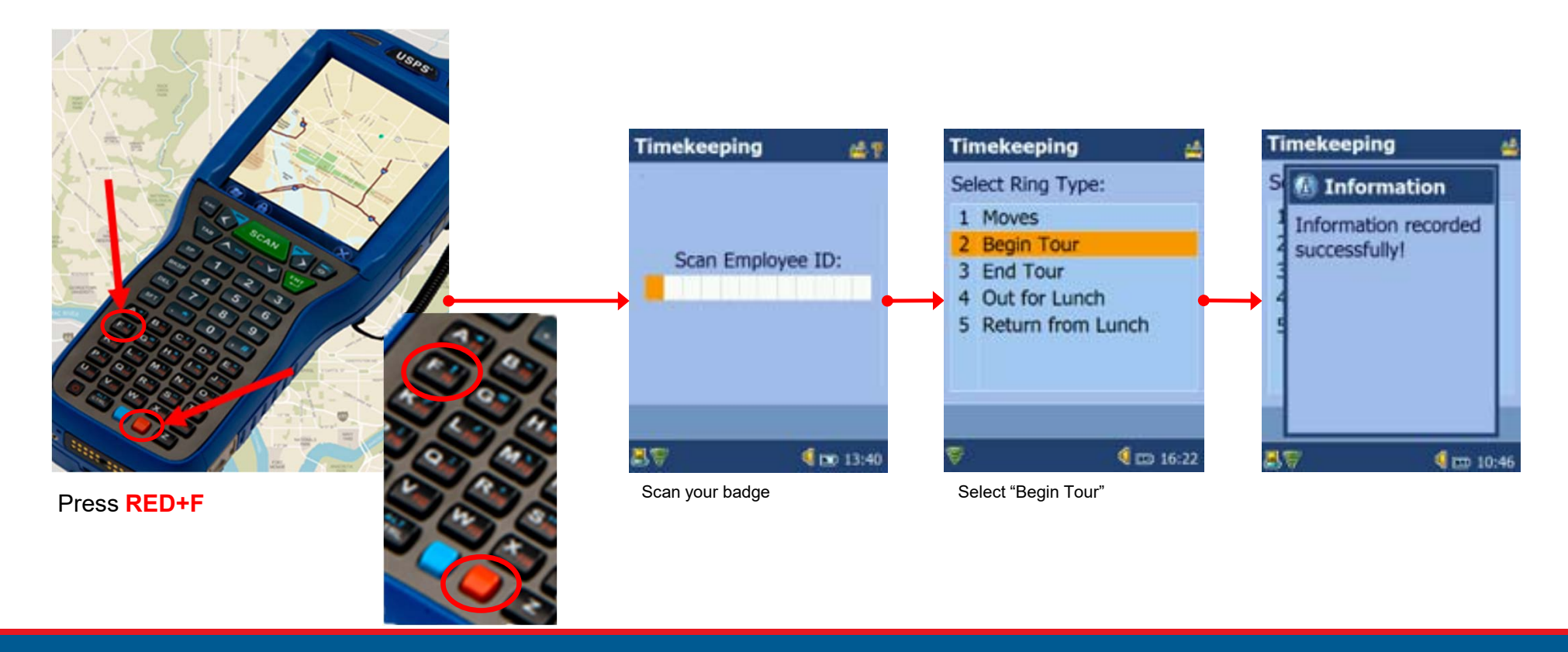

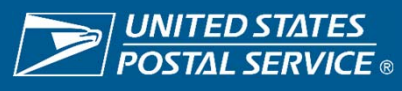

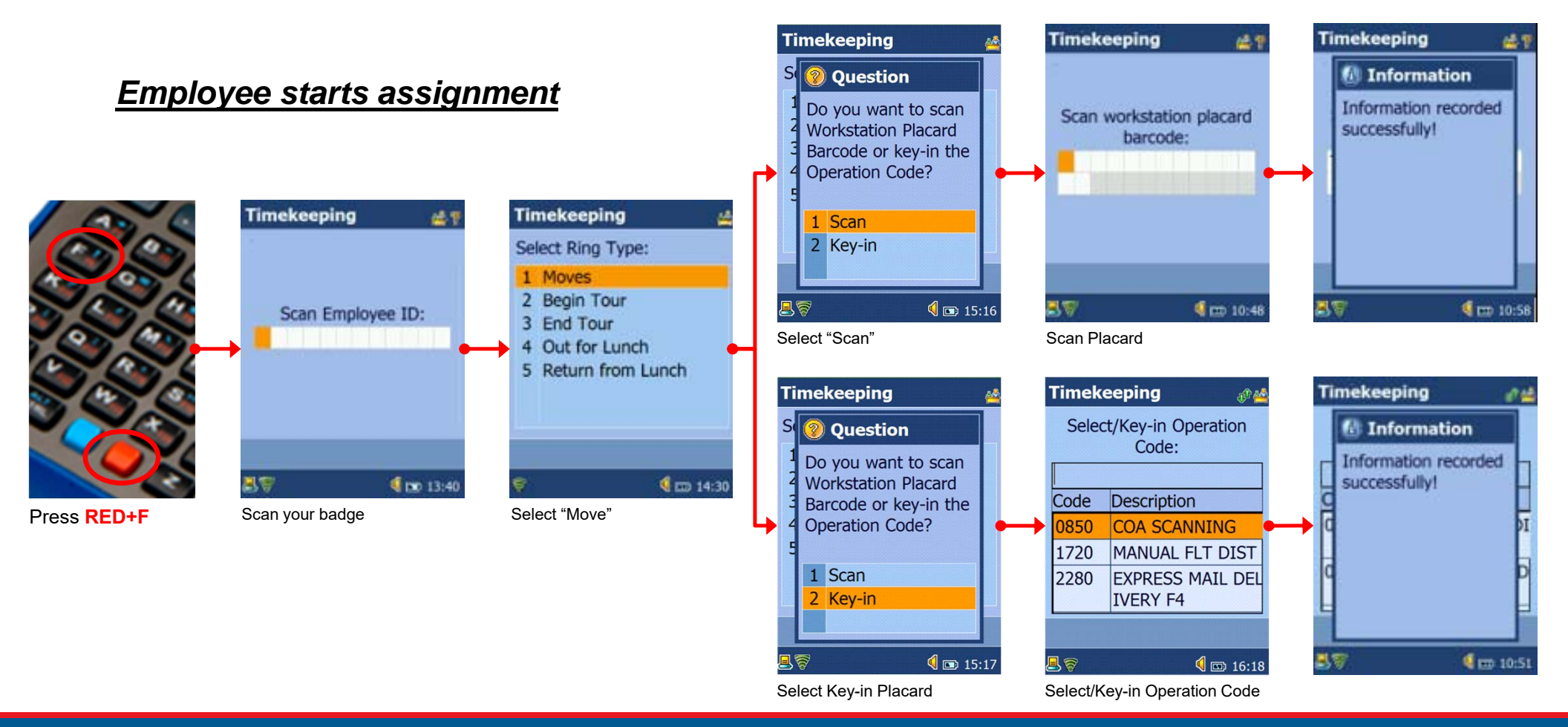

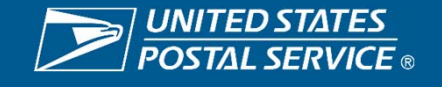

### Employee takes lunch break

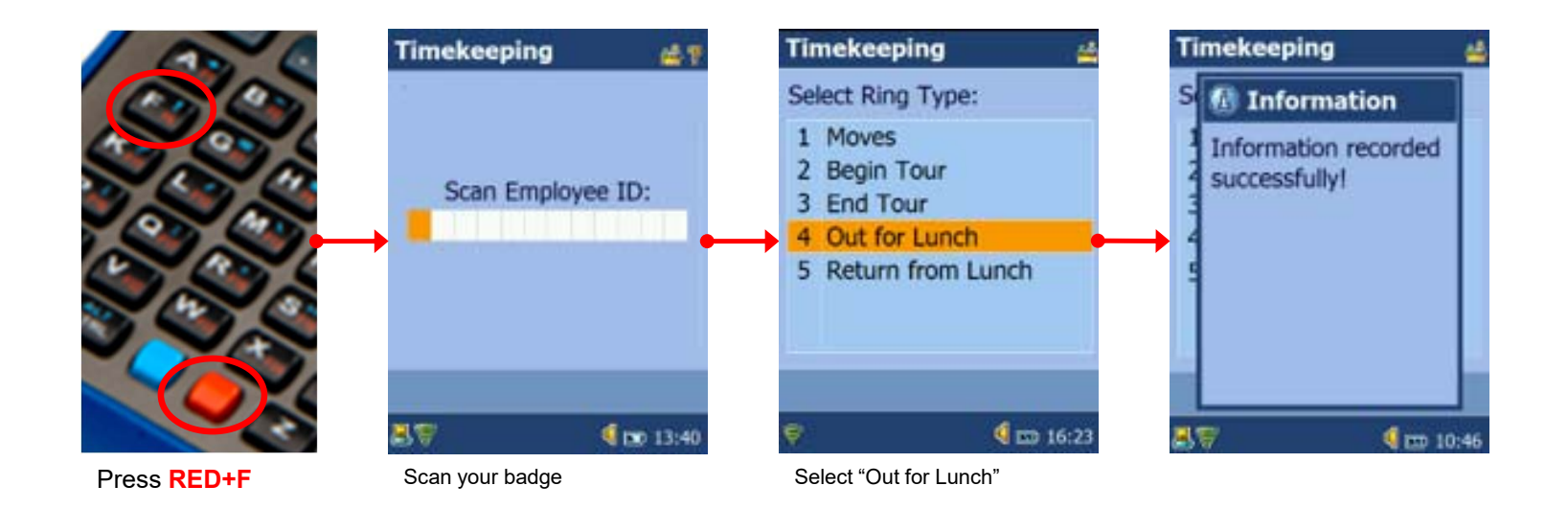

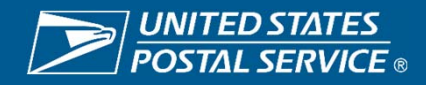

### Employee returns from lunch break

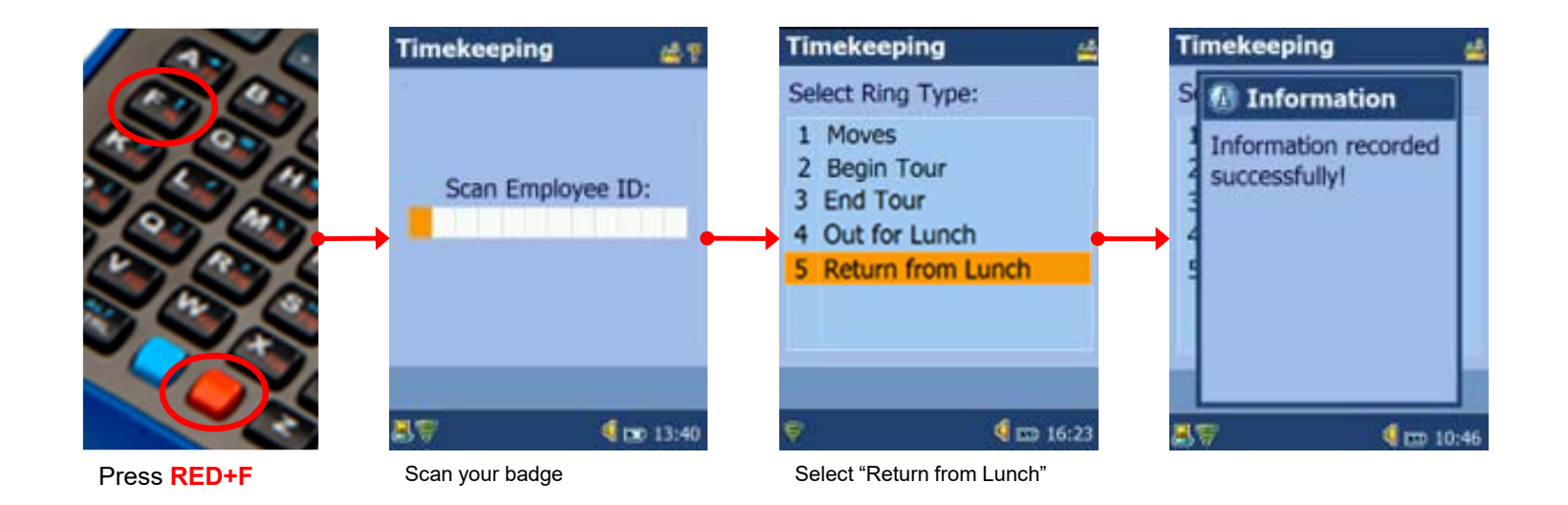

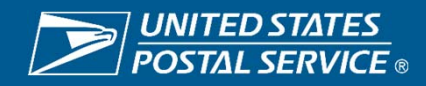

### Employee ends work for the day

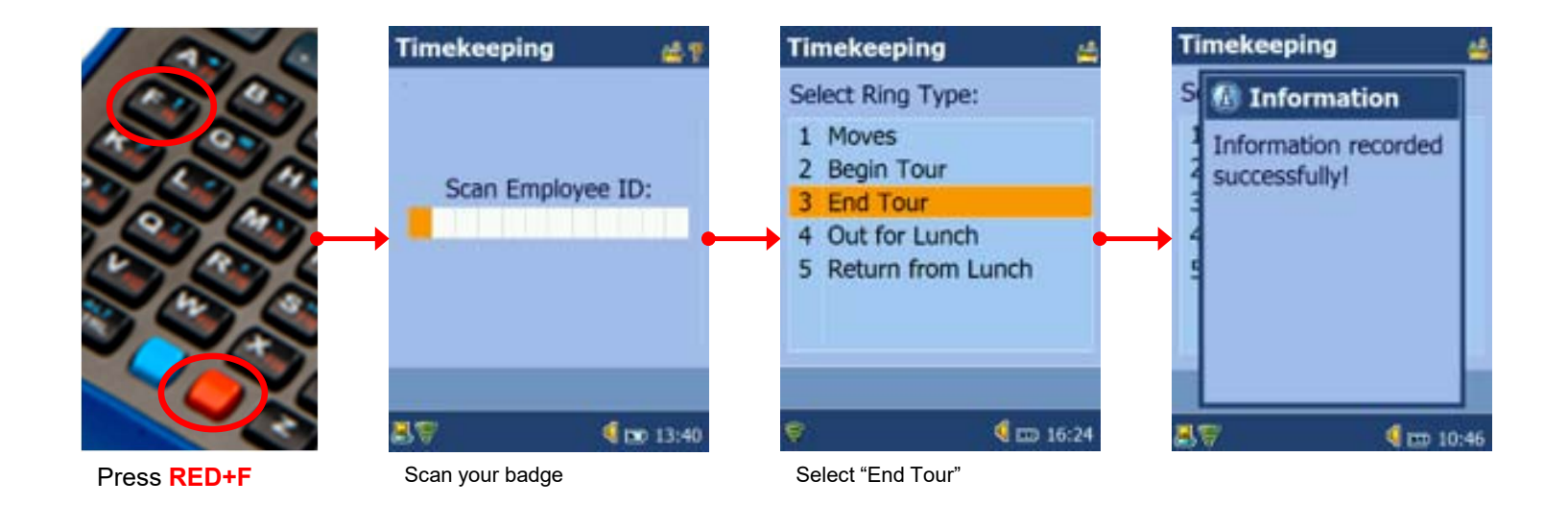

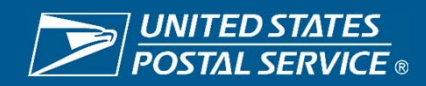

### **Questions?**

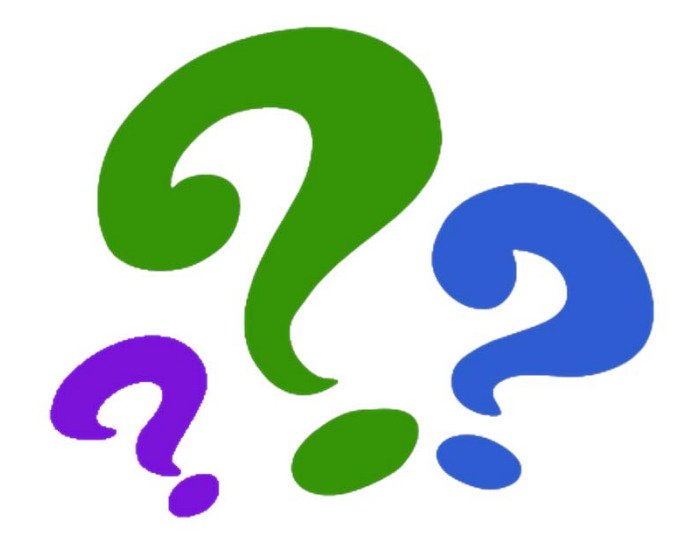

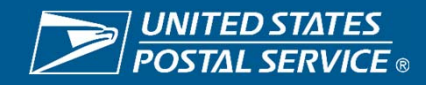